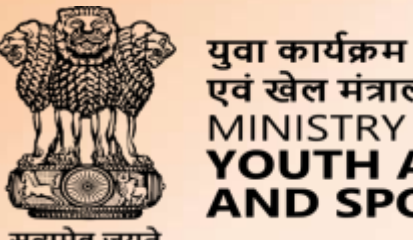

#### एवं खेल मंत्रालय MINISTRY OF YOUTH AFFAIRS AND SPORTS

# Welcome to

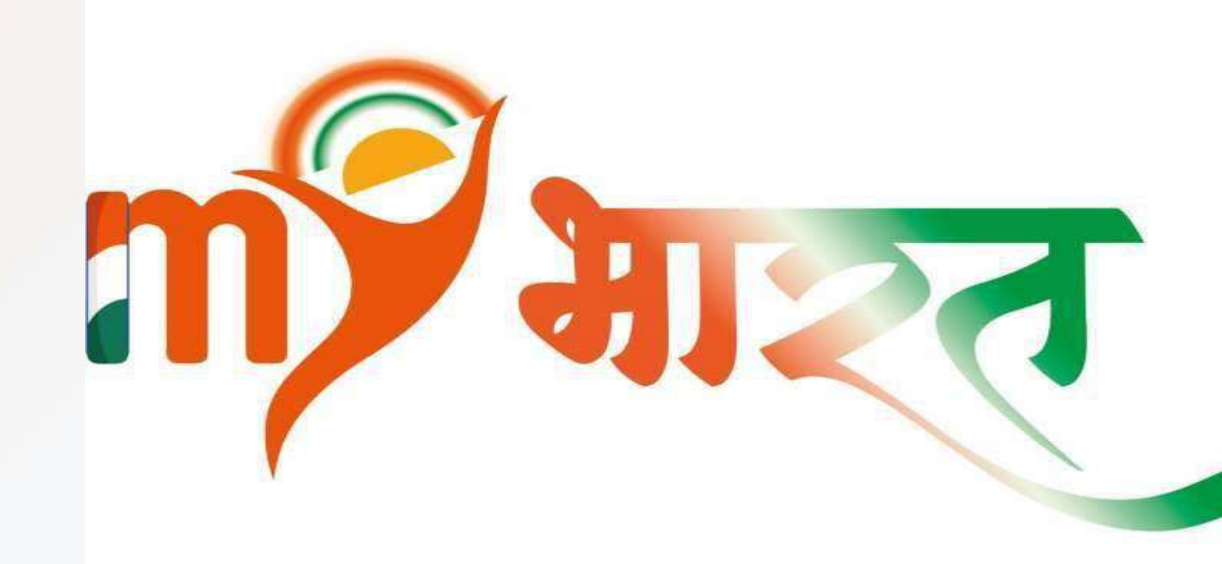

## **MERAYUVA BHARAT**

An initiative with focus on Youth Led Development in India

Dept. of Youth Affairs, Min. of YAS | Digital India Corporation, MeitY

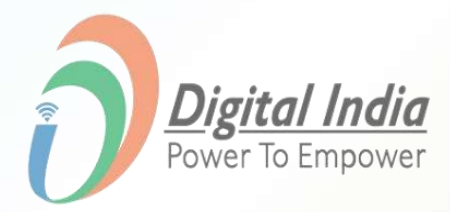

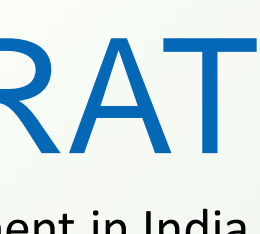

#### **Getting Started with MERA YUVA BHARAT**

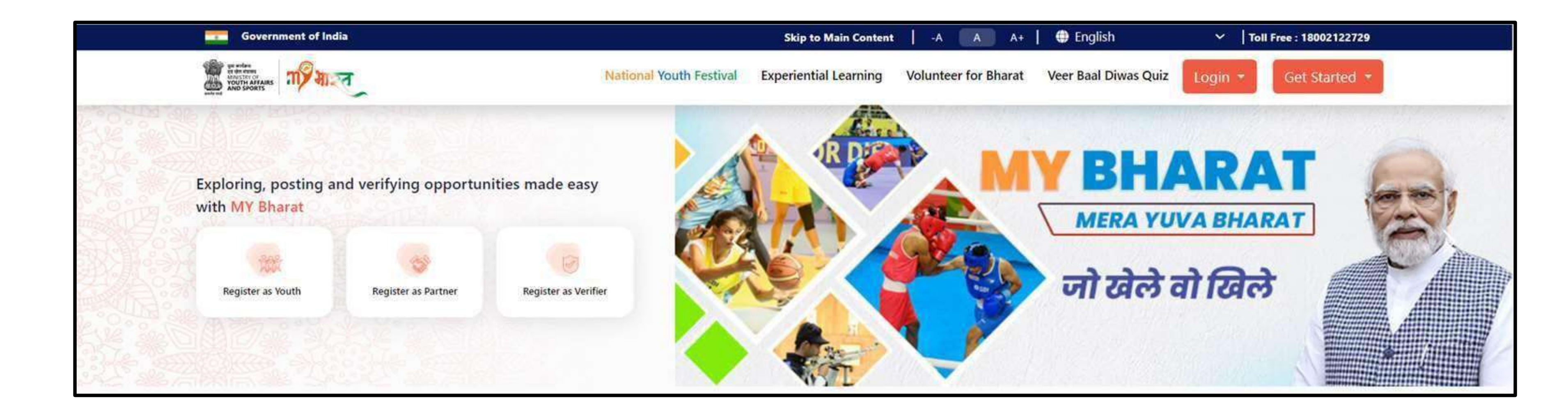

Click on "Get Started" Button

National Youth Festival Experiential Learning

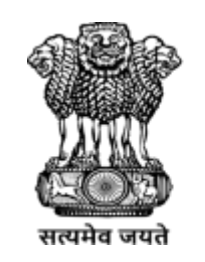

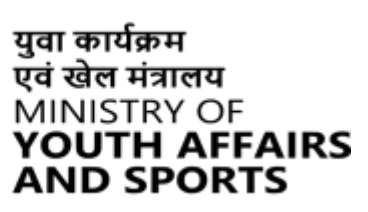

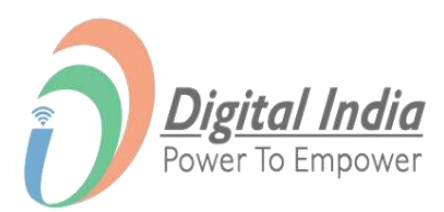

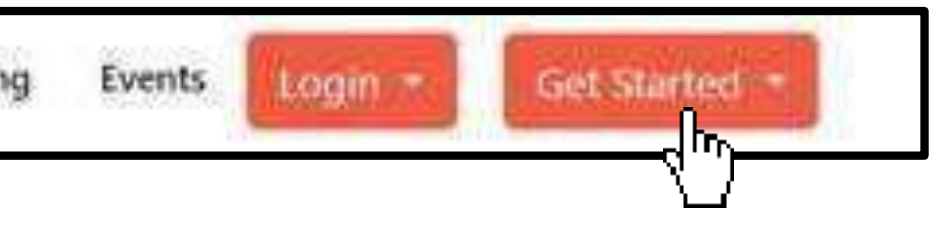

#### **Navigating to Youth Registration**

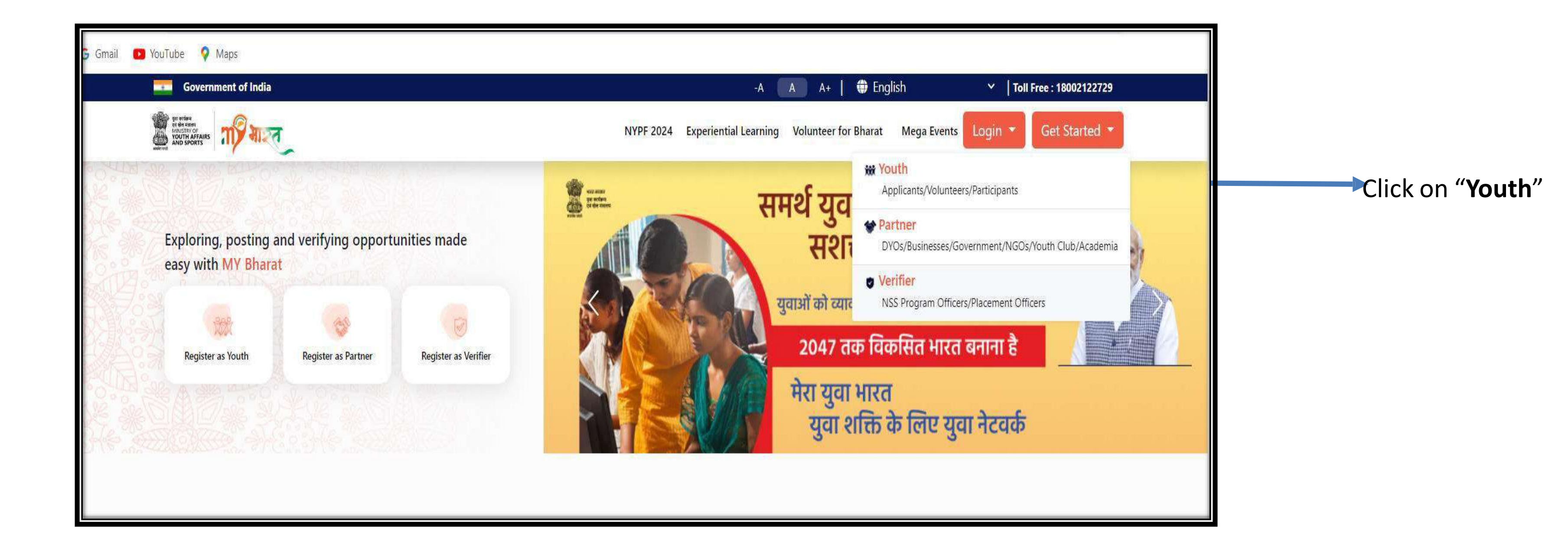

www.mybharat.gov.in

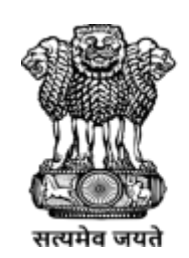

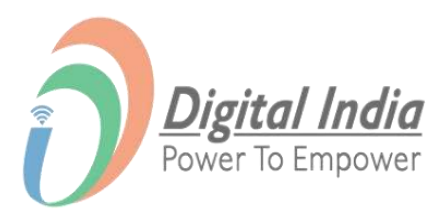

## Registration Using Mobile Number / Email Address

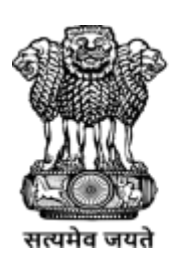

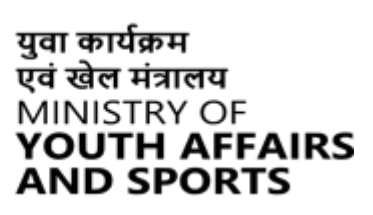

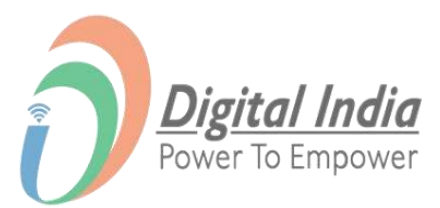

#### **Step 1** Opting for "Mobile Number"

#### Click on "Registration" Button

www.mybharat.gov.in

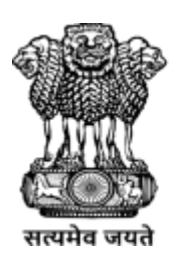

युवा कार्यक्रम एवं खेल मंत्रालय

MINISTRY OF

**YOUTH AFFAIRS** AND SPORTS

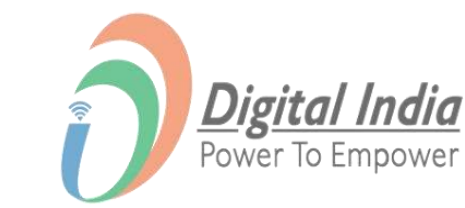

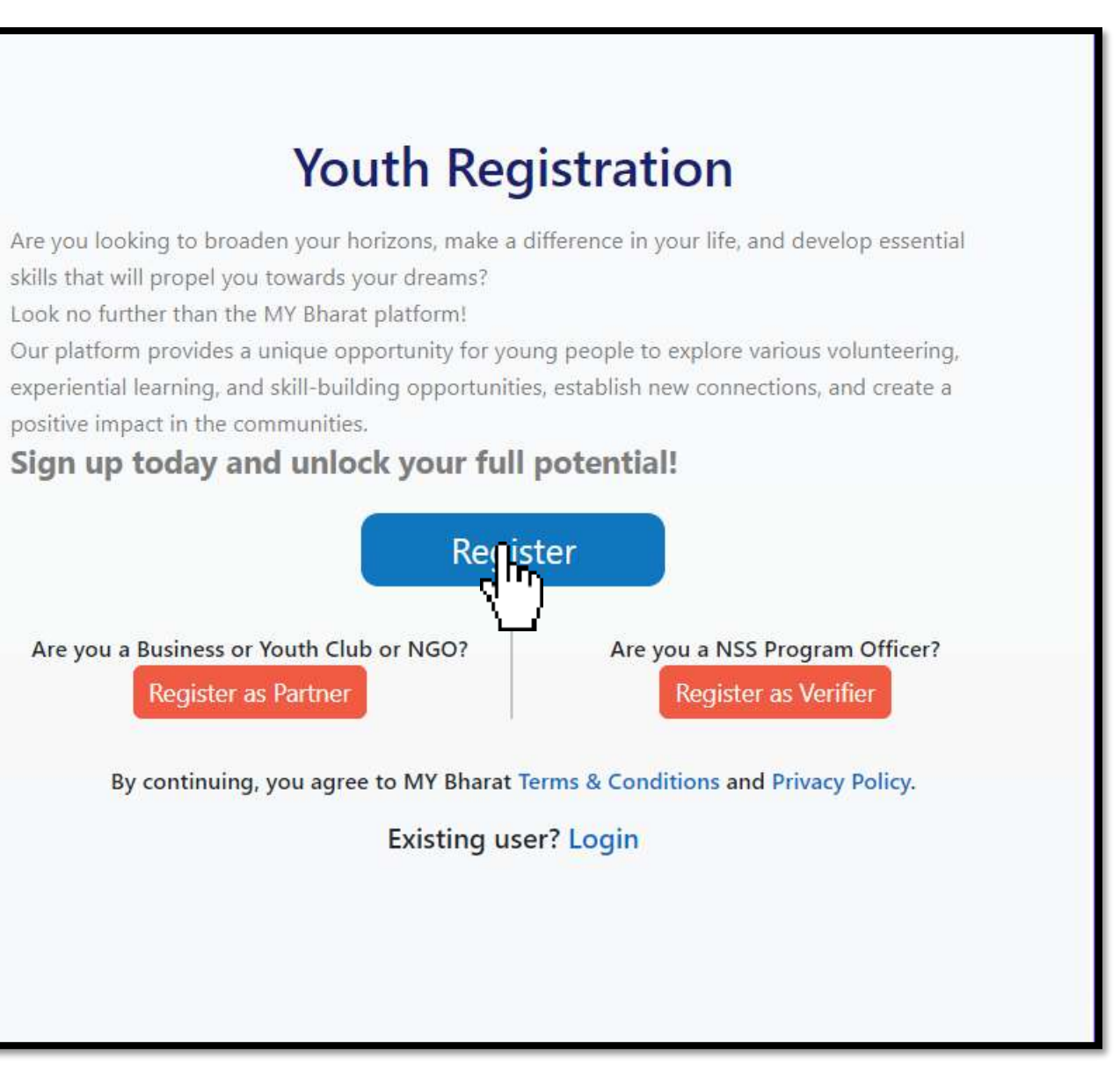

#### **Step 2 Enter Mobile no. or Email Address**

- 1. Enter your "Mobile Number" or "Email"
- 2. Click on "Generate OTP"

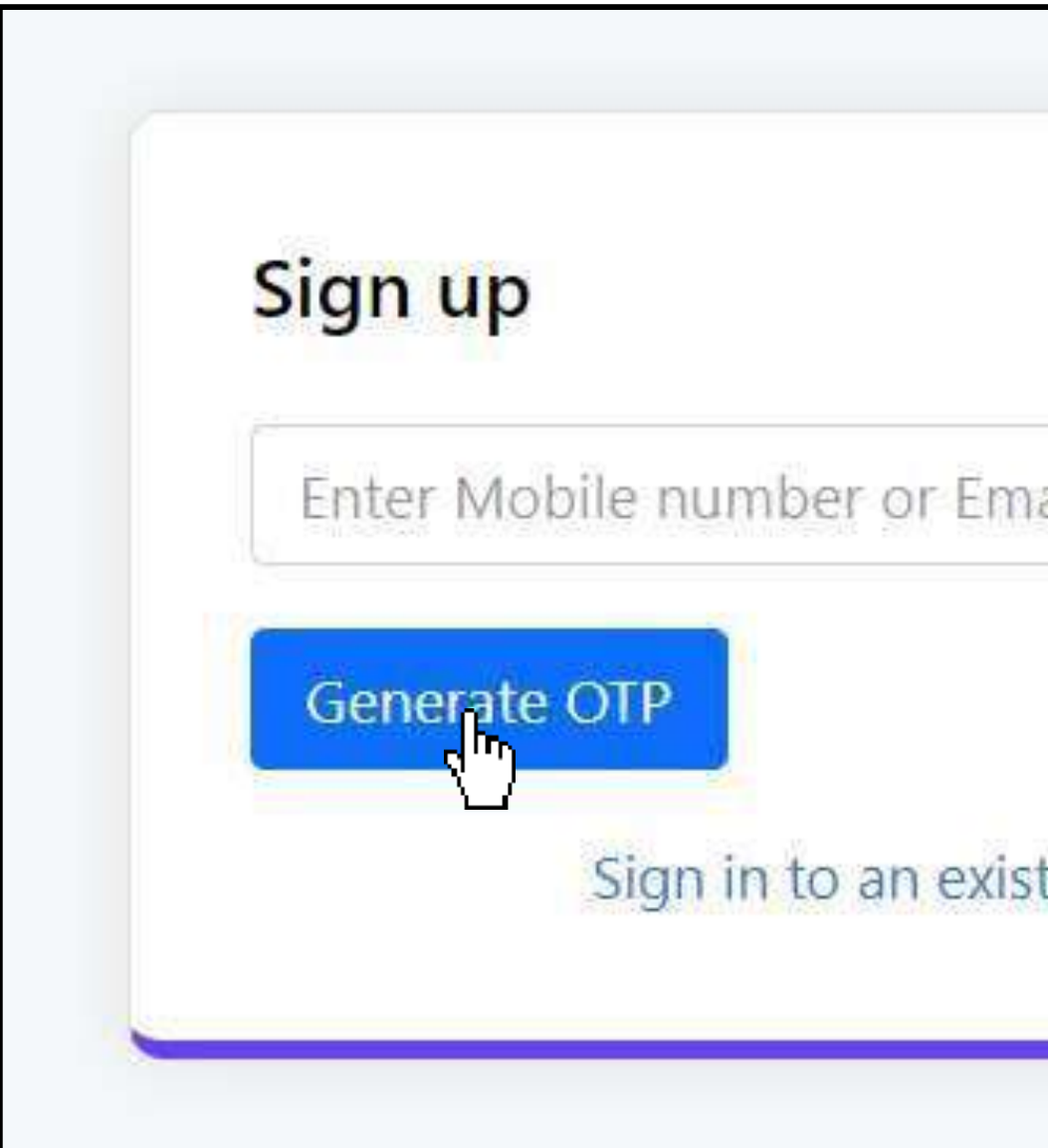

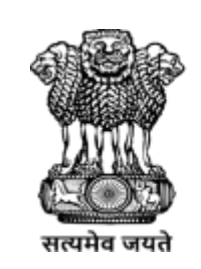

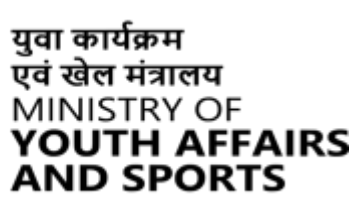

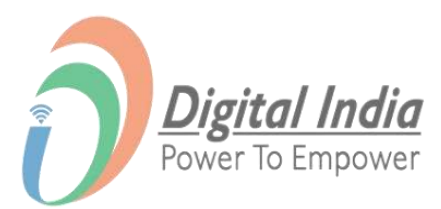

| Address* | # |
|----------|---|
| ψ.       |   |
| w.       |   |

#### **Step 3 Verify OTP**

- 1. Enter the OTP
- 2. Click on "Verify OTP" Button

| Sign up                                                              |                                  |
|----------------------------------------------------------------------|----------------------------------|
| 96                                                                   |                                  |
| MY Bharat has sent you an OTP t<br>(xxxxxx4042). OTP will be valid f | to your mobile<br>or 10 Minutes. |
| Enter OTP*                                                           | Ø                                |
|                                                                      | Resend OTP in 01:56              |
| Verify OTP                                                           |                                  |
| Sign in to an existin                                                | ig account                       |

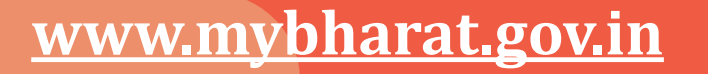

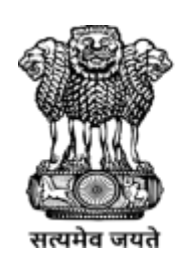

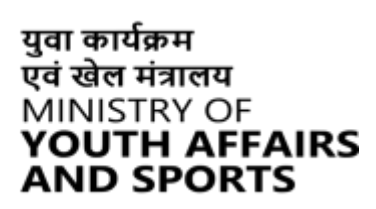

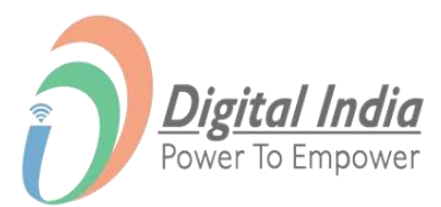

#### **Step 4 Enter your Details & Verify**

- **Enter Your Details** 1.
- Check the "Terms of Use" Box 2.
- 3. Click "Verify" Button

I consent to terms of use.

[ ]

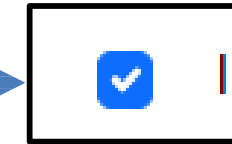

I consent to terms of use.

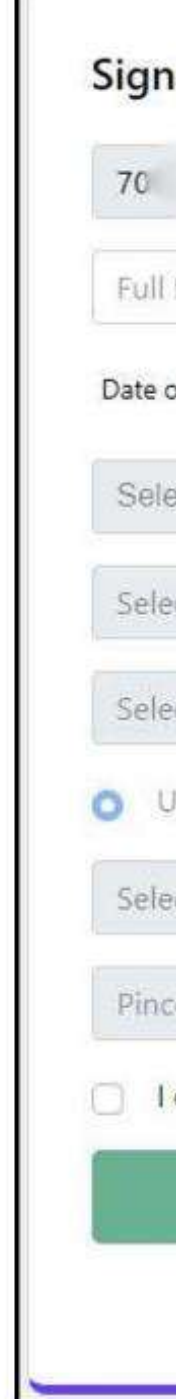

www.mybharat.gov.in

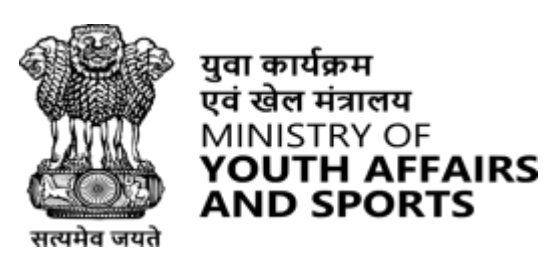

AND SPORTS

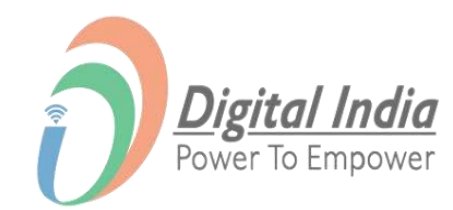

|                          | ~     |
|--------------------------|-------|
| Name*                    |       |
| f Birth dd* mm*          | yyyy* |
| ct Gender*               | ~     |
| t State*                 | ~     |
| :t District*             | ~     |
| rban 🔾 Rural             |       |
| t Local Body*            | ~     |
| ode*                     |       |
| consent to terms of use. |       |
| Submit                   |       |

### **Step 5 Registration Confirmation**

- 1. Select the Youth Type out of the given options:
- NSS
- NCC
- NYKS
- BSG
- Others
- 2. Select a Sports Talent
- 3. Click on Submit

| Your MY Bharat Profile is almost re                                                                                                    | ady         |
|----------------------------------------------------------------------------------------------------|-------------|
| Mobile                                                                                                    | e benefits: |
| Mobile Number                                                                                                    |             |
| Youth Type*           NSS         O         NCC         O         NYKS         O         O         Oth           Select a Sports Talent | ers O       |
| Select Sport                                                                                                    |             |

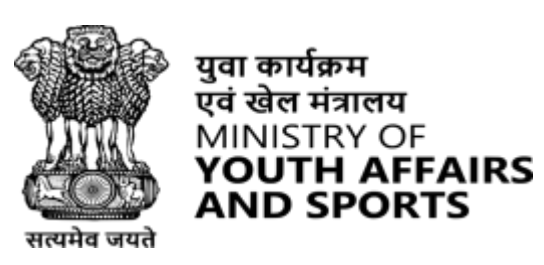

युवा कार्यक्रम

एवं खेल मंत्रालय

AND SPORTS

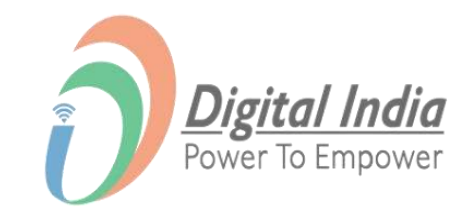

#### **Step 6 Select Youth Type and Qualification**

Based on the Youth Type Qualification and click on Submit.

| Registration Successful                                                                                |
|----------------------------------------------------------------------------------------------------|
| Your MY Bharat Profile is almost ready<br>Add more details to access all features and future benefits! |
| Mobile                                                                                                 |
| Mobile Number                                                                                          |
| Youth Type*                                                                                            |
| Highest Qualification*                                                                                 |
| Select a Sports Talent                                                                                 |
| Select Sport                                                                                           |
| Do you wish to participate in Khelo India Talent Hunt?                                                 |

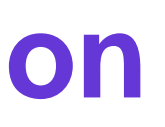

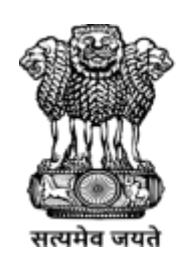

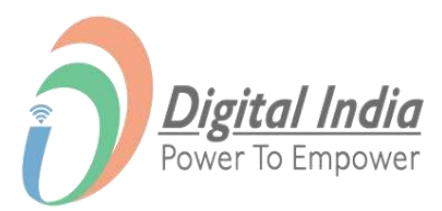

#### **Step 7** Fill all the details from drop down

| • | Fill all the details in the respective |
|---|----------------------------------------|
|   | fields                                 |

Click to Submit

| Your MY Bharat Pro<br>Add more details to access a | ofile is almost ready<br>Il features and future benefits! |   |
|----------------------------------------------------|-----------------------------------------------------------|---|
| Mobile                                             |                                                           |   |
| Mobile Number                                      |                                                           |   |
| Youth Type*                                        |                                                           |   |
| NSS 🔍 NCC O NYKS C                                 | BSG O Others O                                            |   |
| Highest Qualification*                             | Institution Type                                          |   |
| ~                                                  | University                                                | ~ |
| University State                                   | University District                                       |   |
| Select State 🗸                                     | Select District                                           | ~ |
| University Name                                    |                                                           |   |
| Please select                                      |                                                           | • |
| Select a Sports Talent                             |                                                           |   |
| Select Sport                                       | 8. <b></b>                                                |   |
| Do you wish to participate in Khelo Indi           | a Talent Hunt?                                            |   |
|                                                    |                                                           |   |

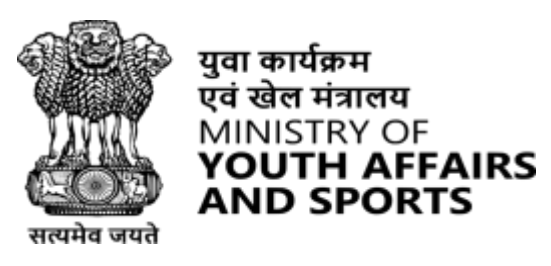

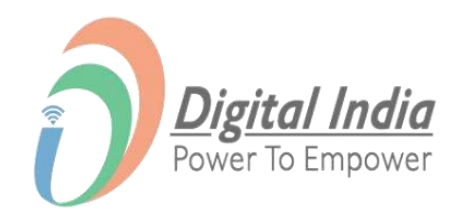

#### **Registration Successful**

www.mybharat.gov.in

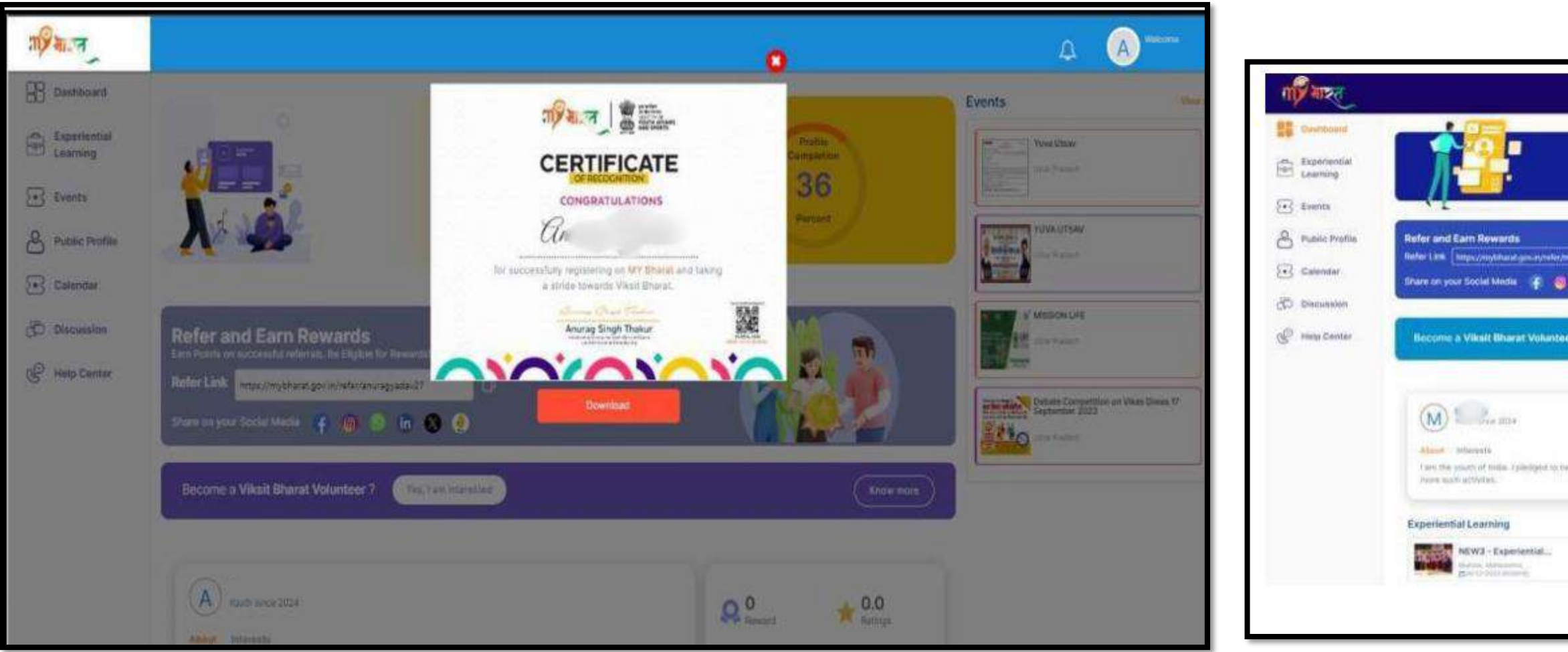

• Post successful registration, youth will receive registration certificate (with download option)

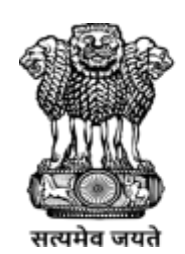

युवा कार्यक्रम एवं खेल मंत्रालय

MINISTRY OF

**YOUTH AFFAIRS** AND SPORTS

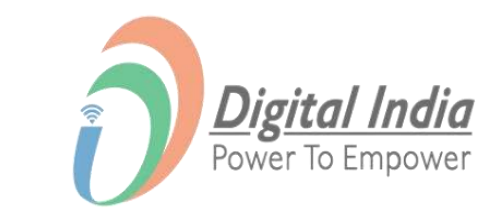

| <ul> <li>Apply for Experiential learning and Volunteer for Bharat.</li> <li>Complete your profile</li> </ul> | % Completed   |                | Strate Strate Strate Strate | una PAR                  |
|----------------------------------------------------------------------------------------------------|---------------|----------------|-----------------------------|--------------------------|
| 0<br>© ()                                                                                                    | Ţ.            |                |                             | or Daries Marygeneer PMC |
| an, run phinama                                                                                              |               | (Source recent |                             | m Smith Management PMC   |
| ten glaafformer west termater we proport names 2024, i term forward ter par forgade in                       | Q 0<br>Second | \star 0.0      | ]                           |                          |
| The late                                                                                                    |               |                |                             |                          |

#### **Completing the Profile** As a Youth

www.mybharat.gov.in

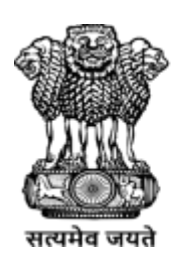

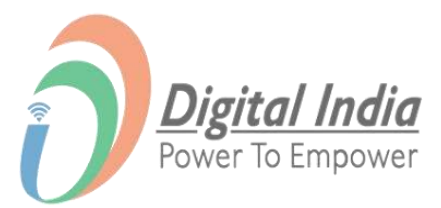

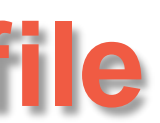

#### Step 1 Go to My Account

- Click on "**Profile**" Button (on the top right corner)
- Select "My Account"

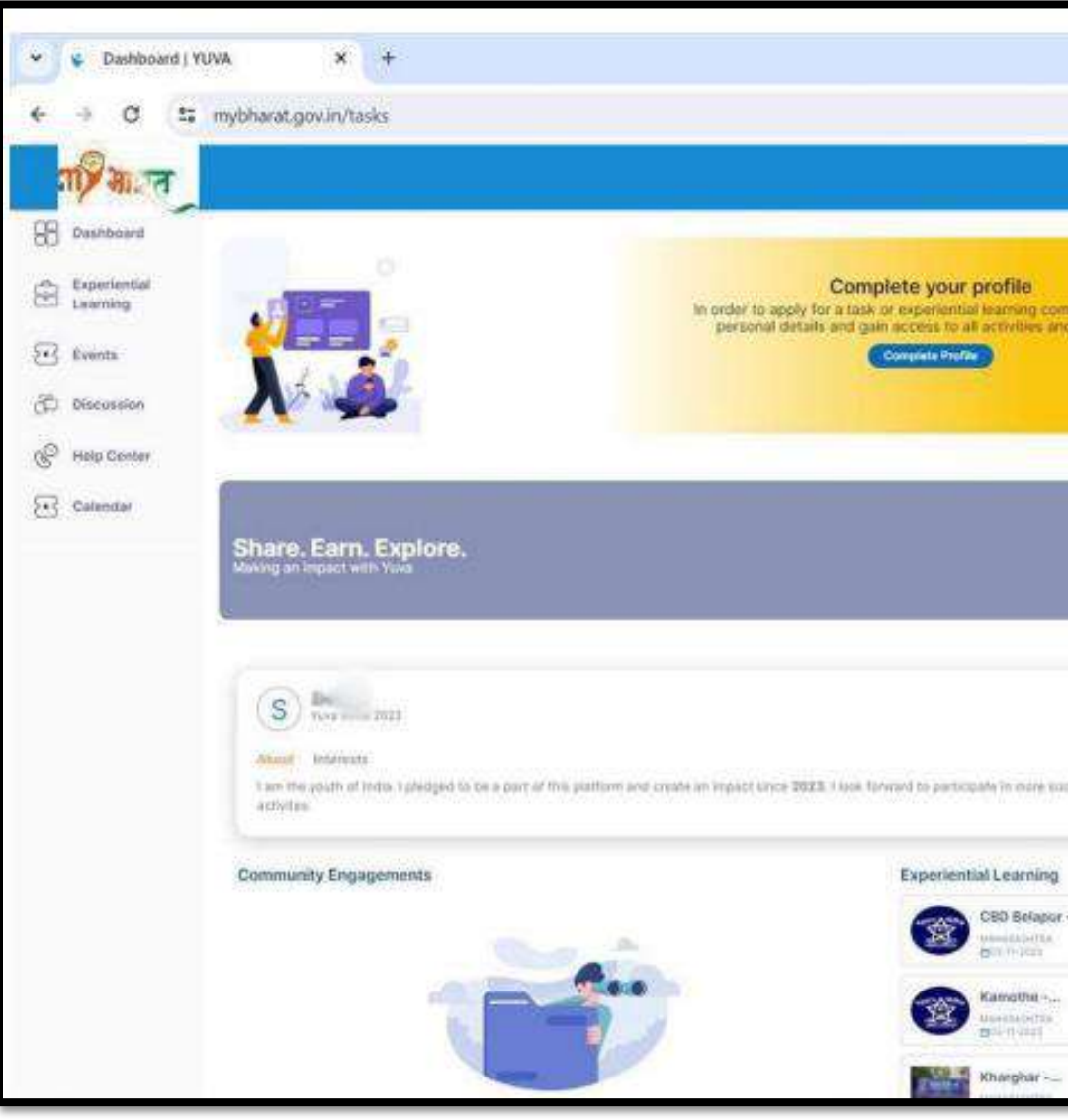

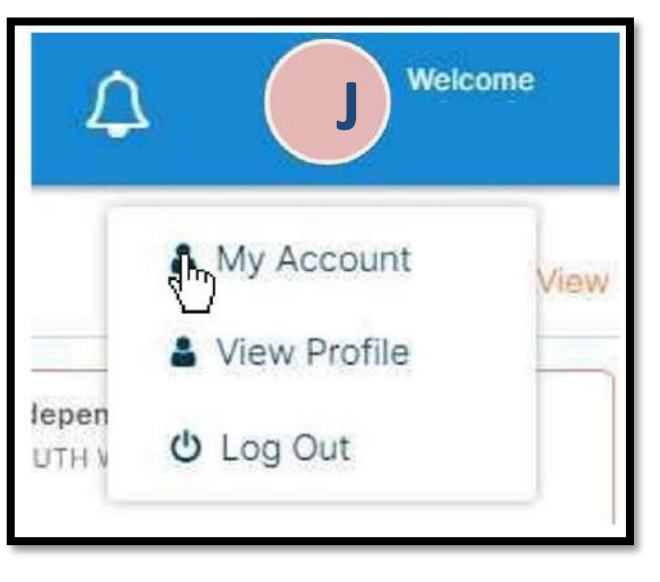

www.mybharat.gov.in

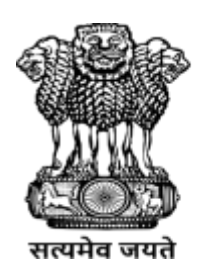

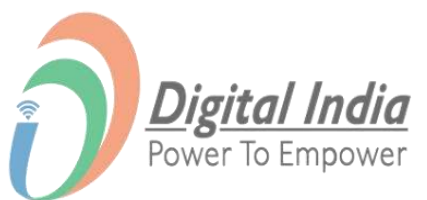

|                           |                         |                                                                          | - 0     |
|---------------------------|-------------------------|--------------------------------------------------------------------------|---------|
|                           |                         | ۹. 0                                                                     | @ Guest |
| 1                         |                         | A (                                                                      | S       |
|                           |                         | Events                                                                   | 70      |
| eto filing up<br>esources | notio<br>suberior<br>38 | Merr mail: mara datar<br>Distanciala:<br>nancea()sr/fa                   |         |
| n                         | scent                   | Man took instantik<br>Statistical<br>Instantical                         |         |
| 2.4                       |                         | Meritania avera danat<br>Analasia<br>Analasia                            |         |
|                           |                         | Mertinationipide<br>Antication<br>Antication<br>Antication<br>Antication |         |
| Q 50                      | * 0.0                   |                                                                          |         |
| Certificates.             |                         |                                                                          |         |
|                           | -                       | *                                                                        |         |
| Make spitts Pales         | -                       |                                                                          |         |
| Manuraemen Palan          | - Continued             |                                                                          |         |
|                           | (Alternation            |                                                                          |         |
| Mahacaimte Police         |                         |                                                                          |         |

### **Step 2 Fill the Details in Menu List**

My Account

- Click to Expand each Section
- Fill the required details in each section.
- Click "Save"

| Education   Image: Skills   Image: Skills <td< th=""><th></th></td<>                                                                                                    |   |
|----------------------------------------------------------------------------------------------------|---|
| Work Exposure   Skills   Image: Area of Interest   Image: Area of Interest                                                                                                    |   |
| Skills   Image: Skills   Image: Skills                                                                                                    |   |
| Area of Interest Experiential Learning Preferences Reward Points Earned Certificate                                                                                                    |   |
| Experiential Learning Preferences  Reward Points Earned  Certificate  We Accent                                                                                                    |   |
| Reward Points Earned                                                                                                    |   |
| Exercificate  Verson  Verson                                                                                                    |   |
| Ny Assure<br>Ny Assure<br>Ny Assure                                                                                                    |   |
| Ny Accurt<br>Prove<br>Terrer<br>Terrer<br>Terr |   |
| Ny Admont<br>Series<br>Terres<br>Terres<br>Ter |   |
| Wy Account                                                                                                    |   |
| Ener<br>New<br>New<br>New<br>New<br>New<br>New<br>New<br>New<br>New<br>New                                                                                                    |   |
| Varan<br>Varan<br>Nam<br>Varan<br>Xaraha                                                                                                    |   |
| Nari<br>Nari<br>Katha                                                                                                    |   |
| Refer                                                                                                    |   |
|                                                                                                    |   |
| hand the second second s                                                                                                    |   |
| Area                                                                                                    |   |
| The State State St                                                                                                    |   |
| 1000 V -                                                                                                    |   |
|                                                                                                    |   |
|                                                                                                    |   |
| ten fan                                                                                                    |   |
| Contract and a line                                                                                                    |   |
|                                                                                                    |   |
|                                                                                                    |   |
| Reader -                                                                                                    |   |
| Rename<br>€ Persona                                                                                                    | - |
| Remain<br>€∫eneration<br>⊈an                                                                                                    |   |
| memo     memo                                                                                                    |   |

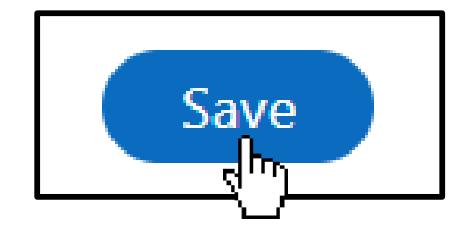

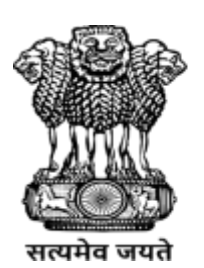

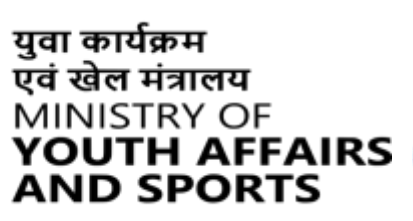

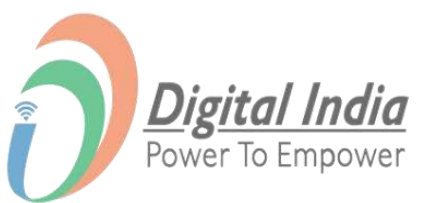

| ۰ |
|---|
| • |
| 0 |
| ۰ |
| ۰ |
| ٥ |
| • |
| • |
|   |

#### **About Section**

| ill Namo*                         |                                          |                |
|-----------------------------------|------------------------------------------|----------------|
|                                   |                                          |                |
| ander*                            |                                          | Date of Birth* |
|                                   | ~                                        |                |
| ood Group                         |                                          |                |
| Select Blood Group                | ~                                        | O Yes C No     |
| mail (6*                          |                                          | Mobile Number* |
|                                   | Verity your email                        | 977]           |
| Idross                            | 1. A A A A A A A A A A A A A A A A A A A | State          |
|                                   |                                          | DELHI          |
| strict                            | -350                                     | Pincode        |
| CENTRAL DELHI                     | ~                                        | 110001         |
| salidet area de una teleco?       |                                          |                |
| Urban O Roral                     |                                          |                |
| cal Body*                         |                                          |                |
| NORTH DELHI MUNICIPAL CORPORATION |                                          |                |
| pout Me*                          |                                          |                |
|                                   |                                          |                |

www.mybharat.gov.in

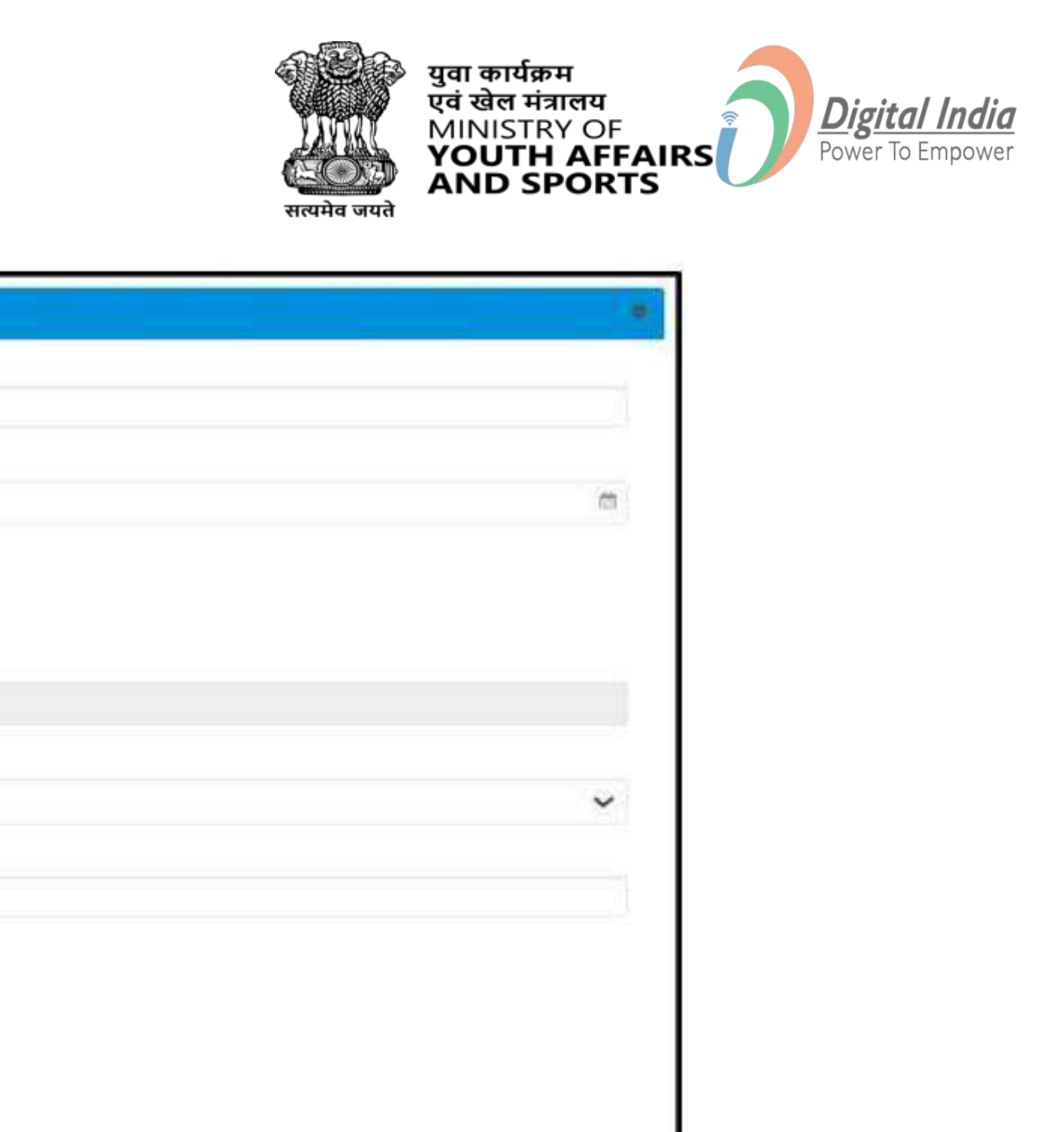

Length: 0/300

#### **Education Section**

| Gucation                                |            |                                  |
|-----------------------------------------|------------|----------------------------------|
| Highest Qualification                   |            |                                  |
| Graduation                              | ~          |                                  |
| Enter Graduation Details                |            |                                  |
| Institution Type *                      |            |                                  |
| University                              | <i>0</i> ~ |                                  |
| Iniversity State *                      |            |                                  |
| Select State                            |            |                                  |
| University District *                   |            | University Name *                |
| Select District                         | <i>~</i>   |                                  |
| Education Status *                      |            |                                  |
| Passed                                  | <i>~</i>   |                                  |
| Course Name*                            |            | Year of Passing *                |
|                                         | Ø          | Select year                      |
| Student unique identifier *             | 250        | Student unique identifier value* |
| Please select student unique identifier | <i>0</i> ~ |                                  |
| Division *                              |            | Obtained Percentage(%)*          |
|                                         | 0          |                                  |
|                                         | 10         |                                  |
| Enter Diploma Details                   |            |                                  |
| Not Applicable                          |            |                                  |
| Institution Type *                      |            |                                  |
| University                              | <i>0</i> ~ |                                  |
| Iniversity State *                      |            |                                  |
| Select State                            |            |                                  |

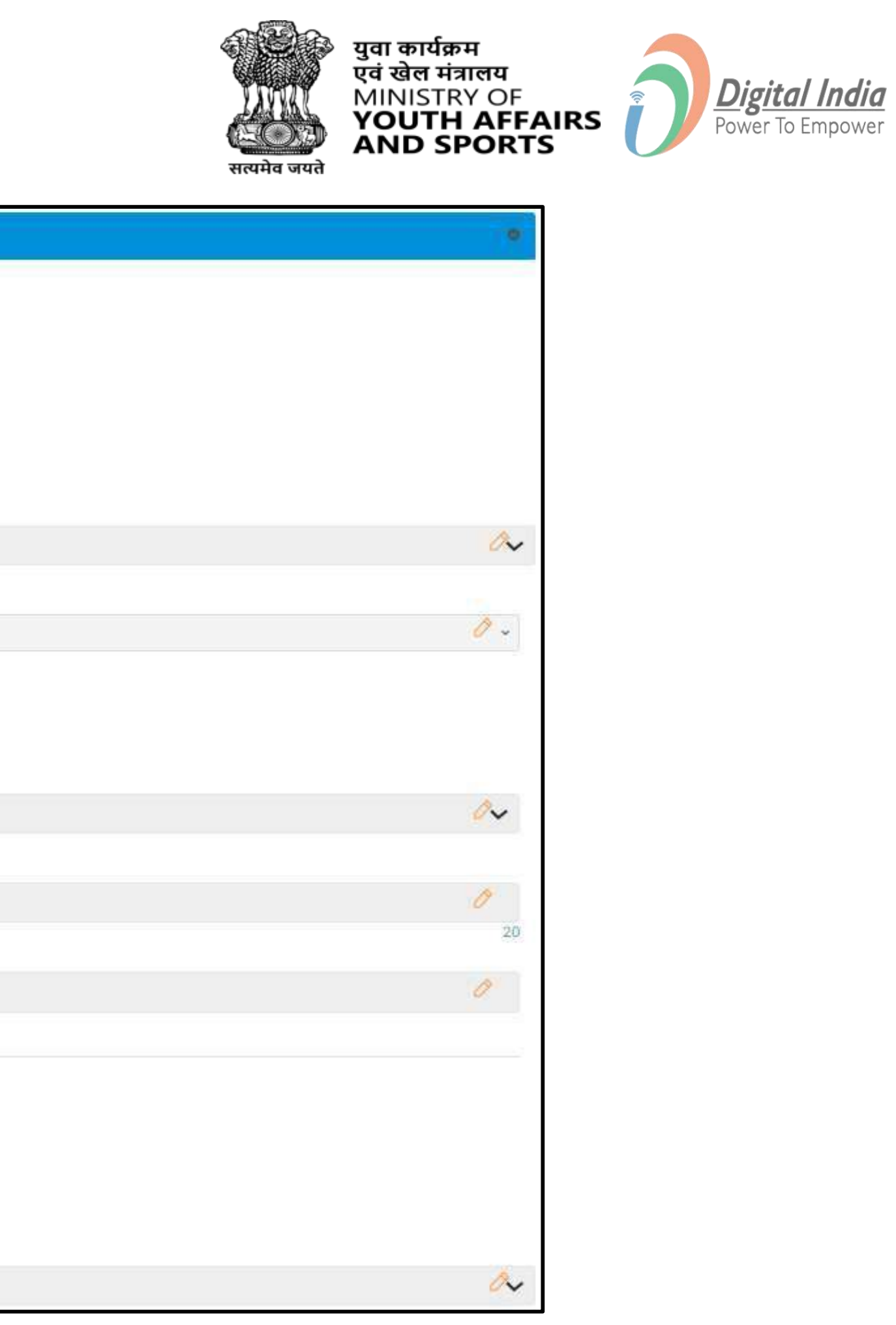

#### **Work Exposure & Skills**

| 喻台 Work Exposure               |      |
|--------------------------------|------|
| Write about your work exposure |      |
|                                |      |
|                                | 300  |
|                                | Save |

Here you have to write about your work experience as of now.

| 🔇 Skills |  |  |  |
|----------|--|--|--|
| Skills   |  |  |  |
|          |  |  |  |
|          |  |  |  |

You can add your skills in skills section – for example – Writing, Editing, Typing Etc.

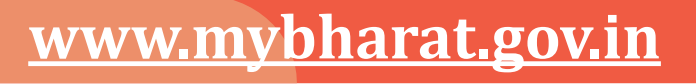

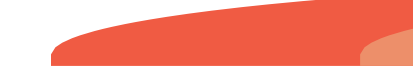

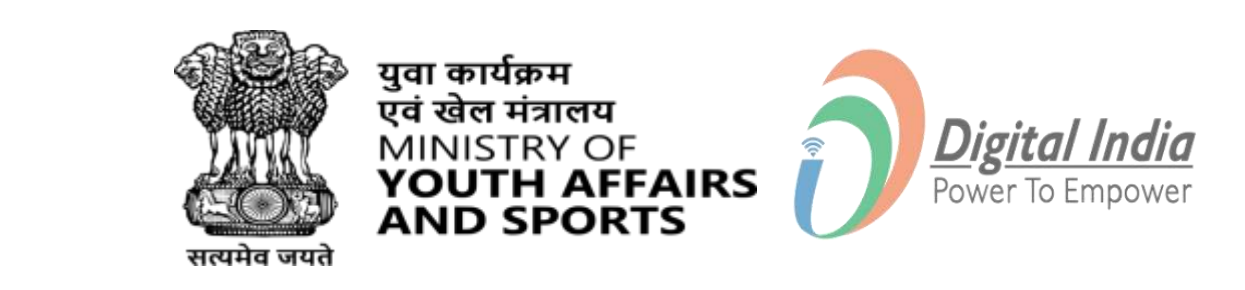

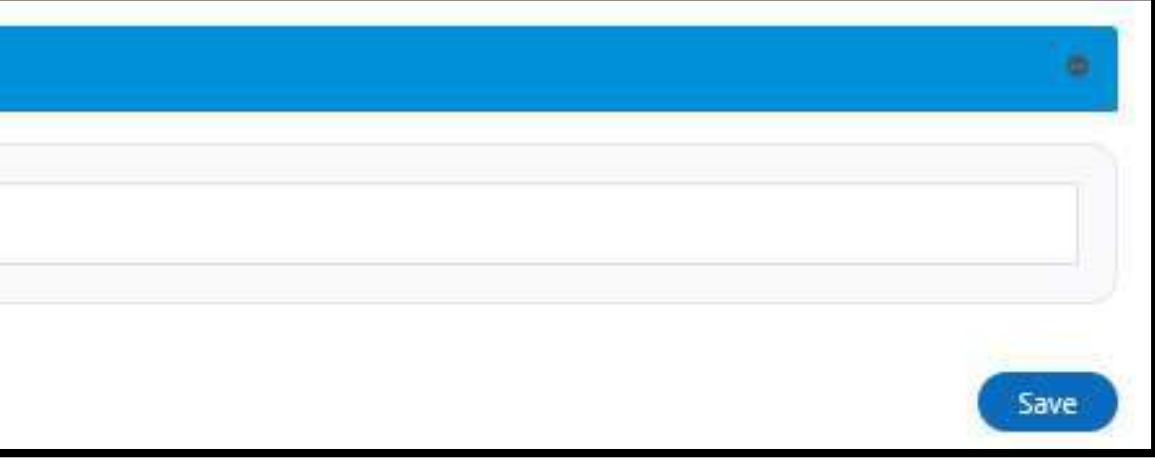

#### **Area Of Interest**

| Area of Interest                                      |  |     |
|-------------------------------------------------------|--|-----|
| Area of Interest                                      |  |     |
| Sub Area of Interest                                  |  |     |
|                                                       |  | Sav |
|                                                       |  |     |
|                                                       |  |     |
| Accounts & Finance                                    |  |     |
| Admin & HR<br>Arts and Culture                        |  |     |
| Customer Support / Helpdesk<br>Education and Learning |  |     |
|                                                       |  |     |

#### www.mybharat.gov.in

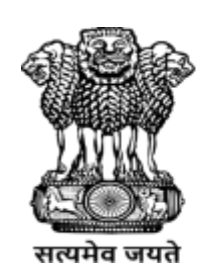

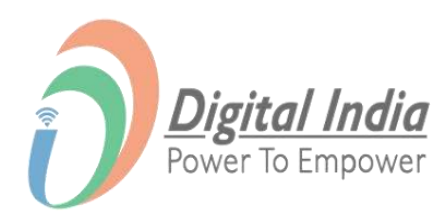

### **Experiential Learning Preferences**

Experiential Learning Preferences

I want to participate in experiential learning program on MY Bharat.

#### □ I want to participate in experiential learning program on MY Bharat.

| Functional Area*       | Industry*         |  |
|------------------------|-------------------|--|
| Select functional area | ✓ Select industry |  |
| Location Preference*   |                   |  |
| State                  | ✓ District        |  |
| Pincode*               |                   |  |
| Pincode                |                   |  |

www.mybharat.gov.in

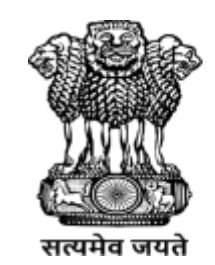

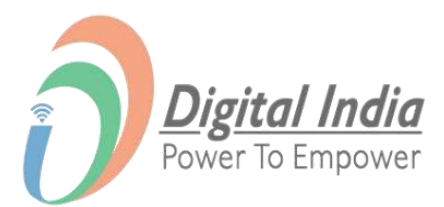

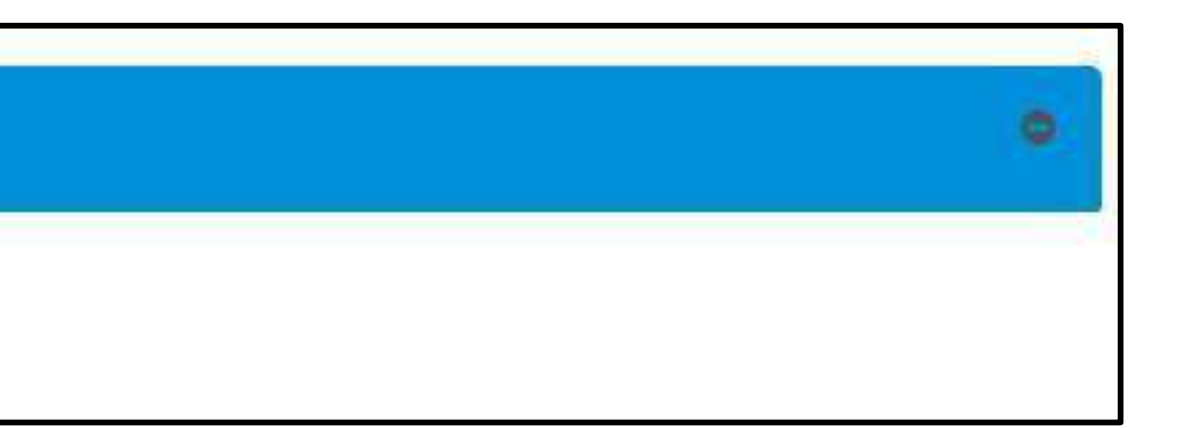

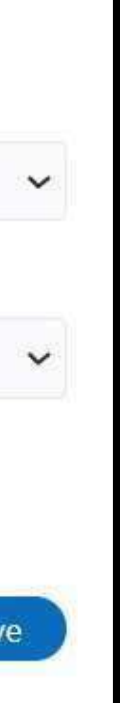

#### **Reward Points & Certificate**

| Reward Points Earne    | d |  |  |
|------------------------|---|--|--|
| Certificate            |   |  |  |
| Assignments            |   |  |  |
| No record found.       |   |  |  |
| Experiential Learnings | 5 |  |  |
| No record found        |   |  |  |

- Rewards will be visible once you complete the Experiential Learning successfully. •
- Certificates Section will show your assignments and the Experiential Learning Programs that you've • participated in.

Note\* You can download your certificate from MY Bharat once it's available.

#### www.mybharat.gov.in

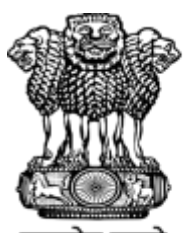

युवा कार्यक्रम एवं खेल मंत्रालय

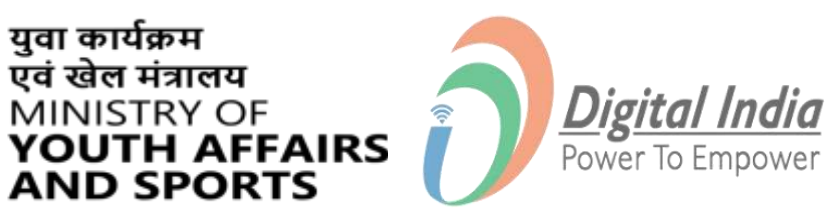

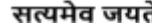

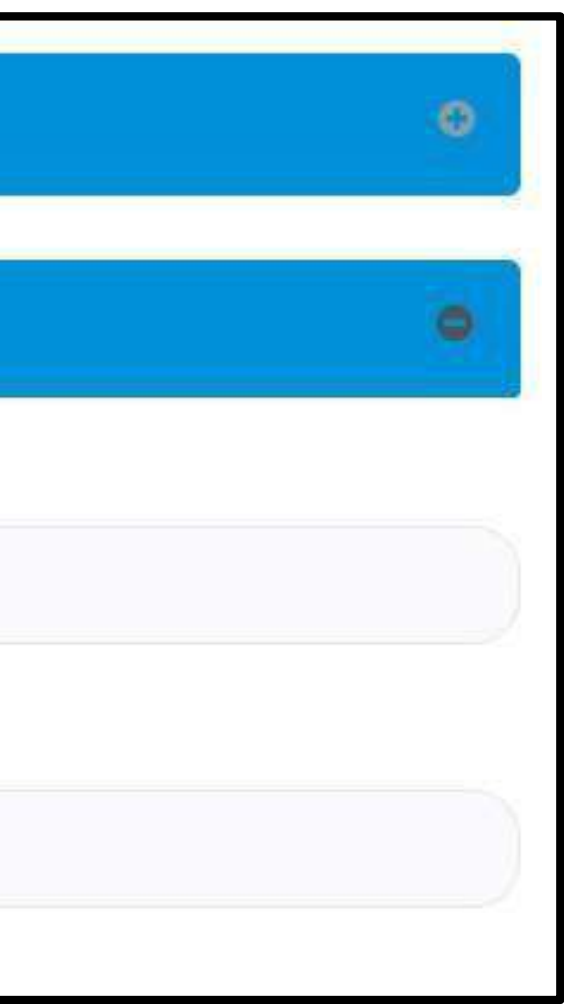

### **Step 3 Update Profile Photo**

- Click on the Pencil Button to Upload Profile Photo
- Make sure the formats are PNG, JPG
- Choose File

www.mybharat.gov.in

• Click "Update Profile Photo"

| te Profile Photo |
|------------------|
|                  |

| Profile Complete Percen |
|-------------------------|
| S                       |
| • Format Supported : .  |
| Points: 50              |
| YUVA Since: 11 Oct, 2   |
|                         |
|                         |
|                         |

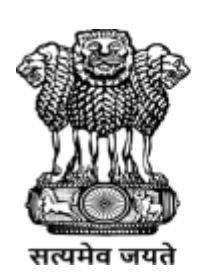

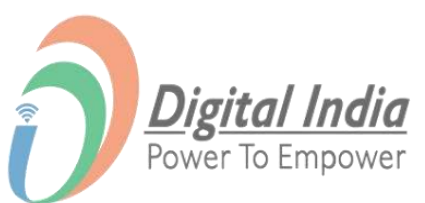

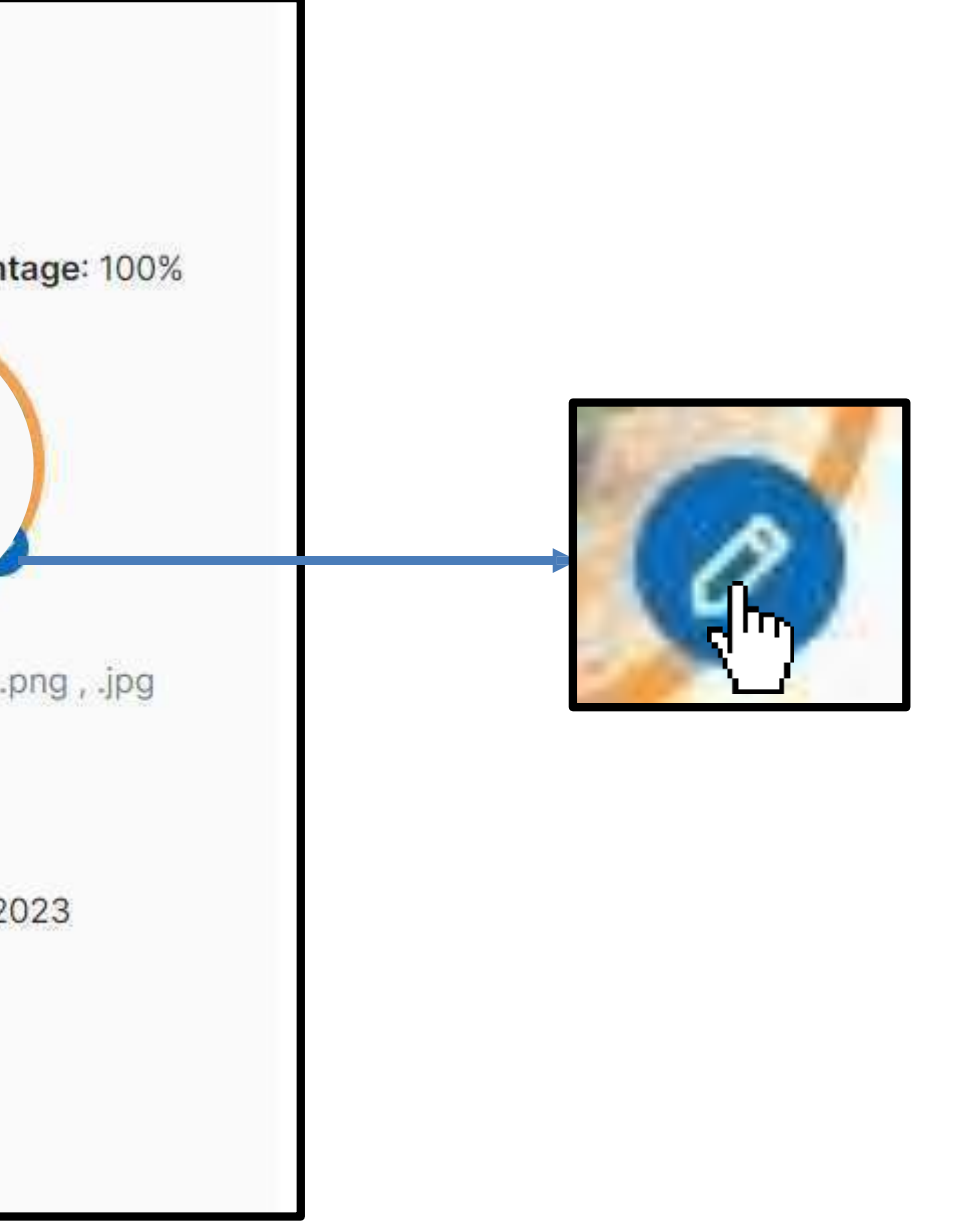

#### Public Profile View

www.mybharat.gov.in

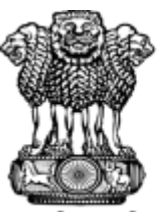

सत्यमेव जयते

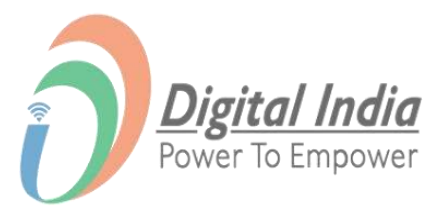

#### **Step 1** Navigate to Public Profile

| Experiential<br>Learning    | To Apply for Experiential learning and Volunteer for Bharat.<br>Complete your profile                                              | Completed     |
|-----------------------------|----------------------------------------------------------------------------------------------------|---------------|
| } Events                    |                                                                                                    | 24            |
| Public Profile     Calendar | Refer and Earn Rewards<br>Refer Link https://mybharat.gov.in/refer/manda40                                                         |               |
| ධ් Discussion               |                                                                                                    |               |
| Help Center                 | Become a Viksit Bharat Volunteer ? Yes, I am interested                                                                            |               |
|                             |                                                                                                    |               |
|                             | Youth since 2024                                                                                                    | Q 0<br>Reward |
|                             | I am the youth of India. I pledged to be a part of this platform and create an impact since 2024. I look forward to participate in | 601           |

Click on "Public Profile" from top right corner dropdown

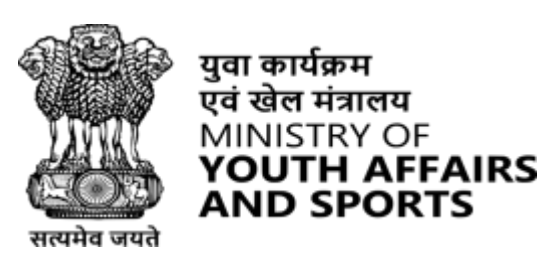

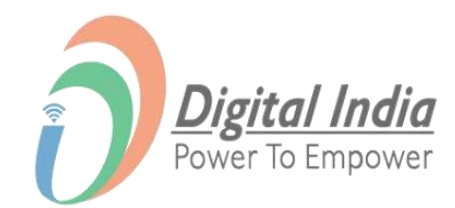

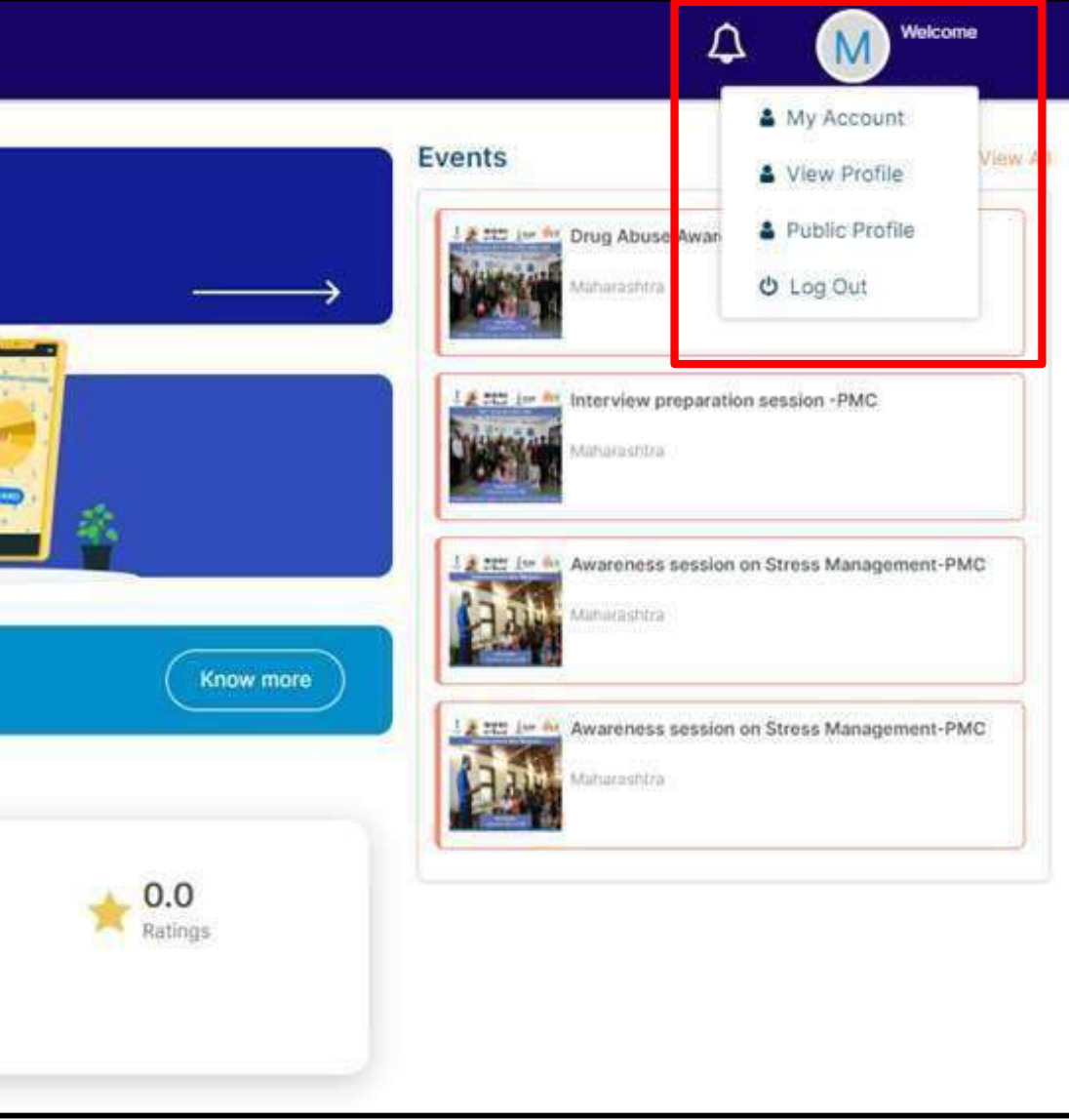

#### **Step 2 Viewing Your Public Profile**

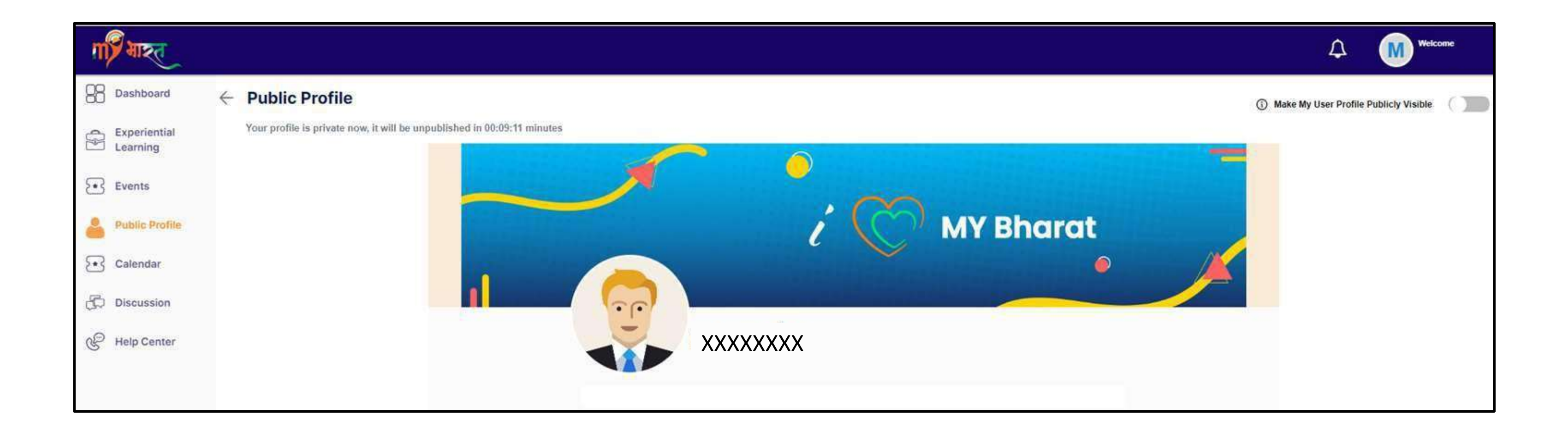

Please Note: That the options like bio and profile picture will be common as that of the form which Youth fills at the time of updating the account details.

www.mybharat.gov.in

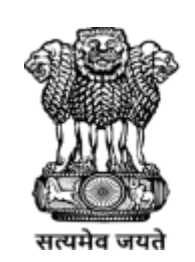

युवा कार्यक्रम

एवं खेल मंत्रालय MINISTRY OF

YOUTH AFFAIRS AND SPORTS

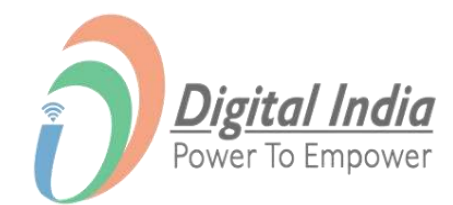

#### **Youth Login Process**

www.mybharat.gov.in

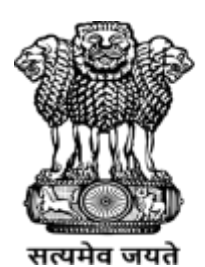

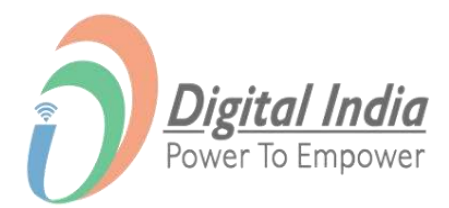

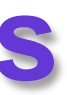

#### **Step 1 Navigate to Login Page**

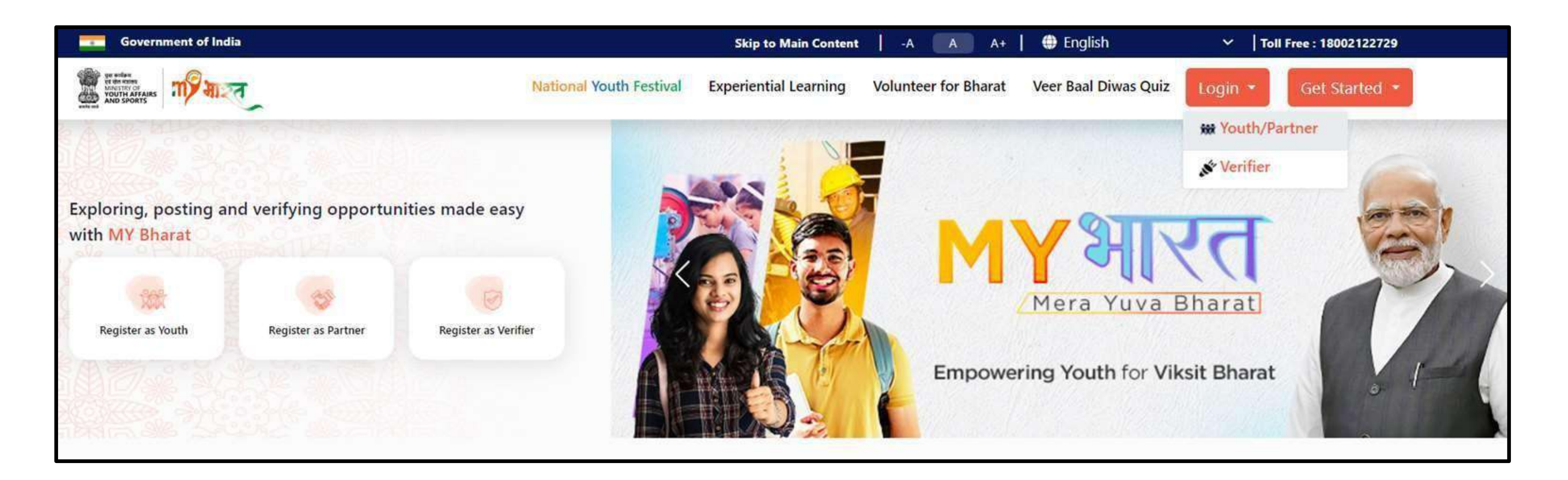

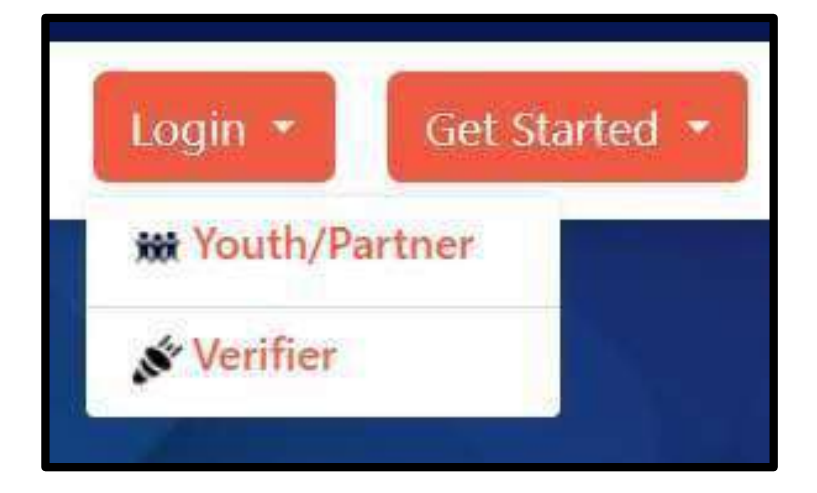

#### Select "Youth" from the Dropdown

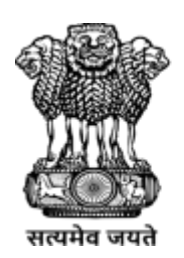

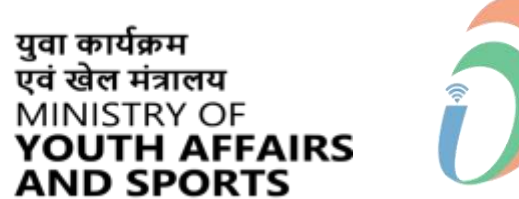

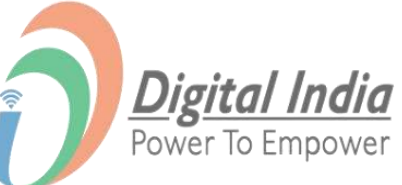

#### **Step 2 Enter Mobile Number/Email Address**

- Enter your registered Mobile Number/Email
   Address
- Check the box "Terms of Use"
- Click "Sign In"

| Enter Mobile number or Email Address* | # |
|---------------------------------------|---|
| I consent to terms of use.            |   |
| Sign In                               |   |

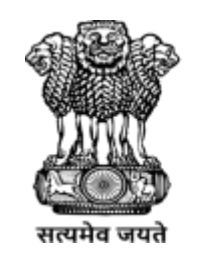

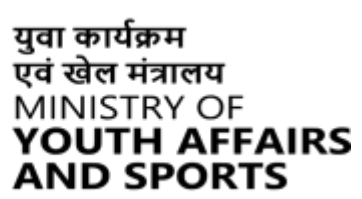

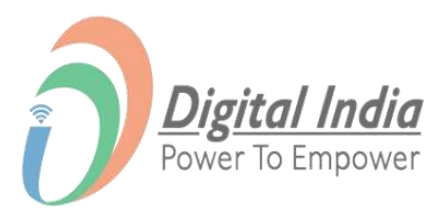

#### **Step 3 Enter the OTP**

- Enter the OTP
- Click "Sign In" again

| MYBharat has sent you an    | OTP to your registered mobile |
|-----------------------------|-------------------------------|
| xxxxxxx6168). OTP will be v | alid for 10 Minutes.          |
|                             |                               |
| nter OTP*                   | Ø                             |
|                             | Resend OTP in 00:58           |
| c                           |                               |

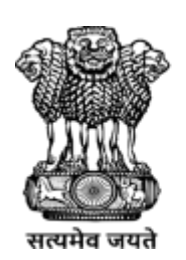

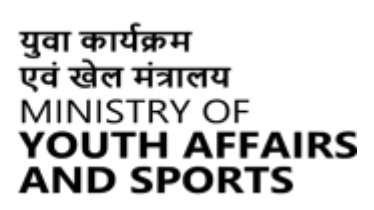

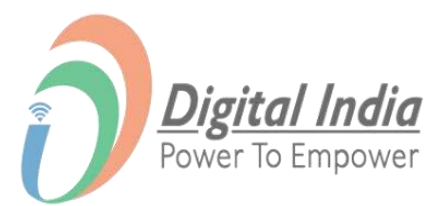

### **Login Successful**

#### **Congratulations!**

You've successfully logged into the Mera Yuva Bharat portal.

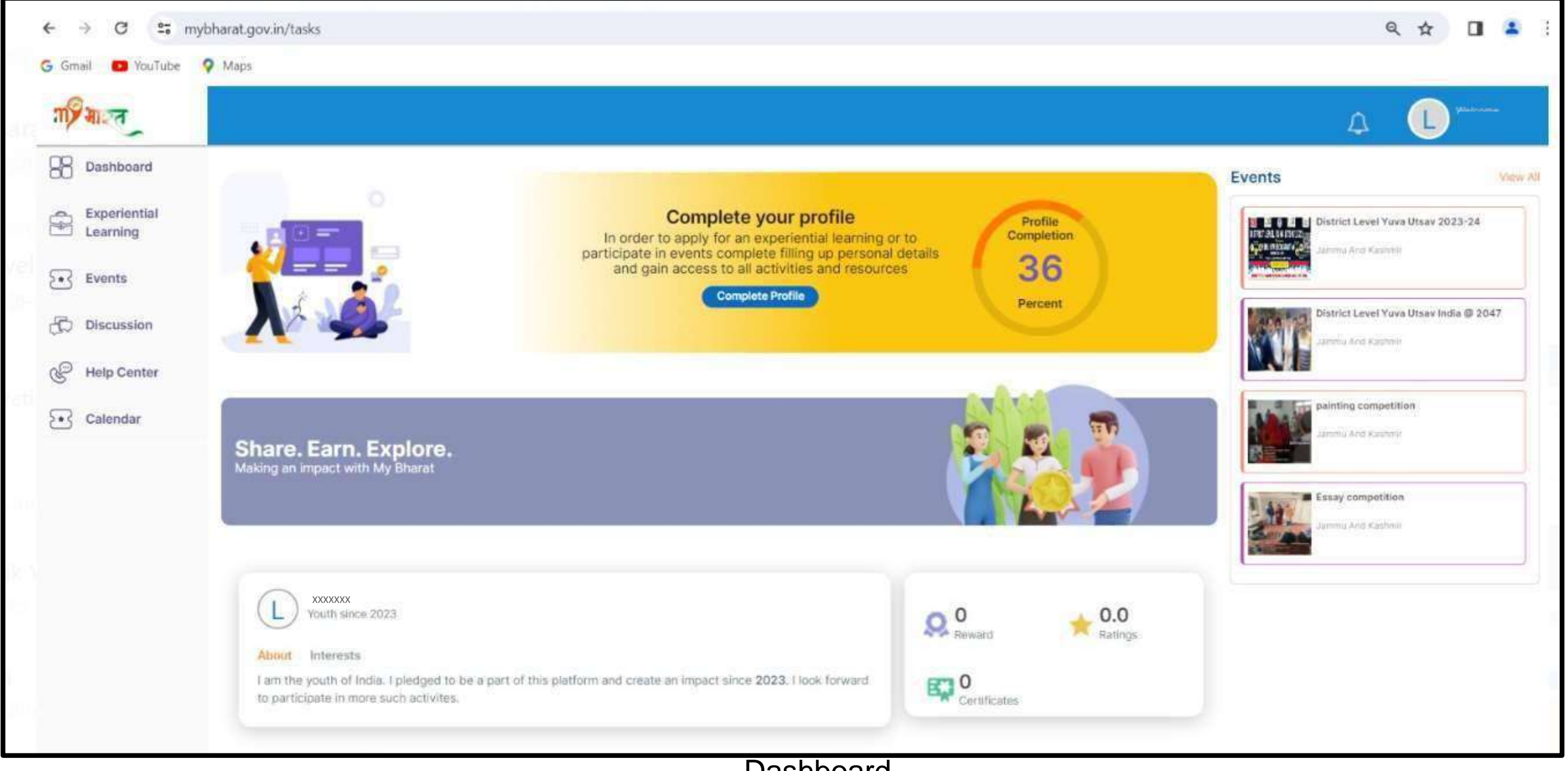

www.mybharat.gov.in

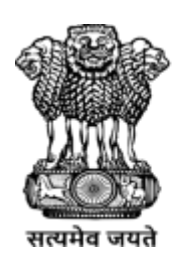

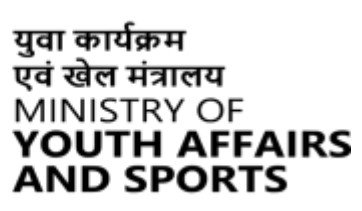

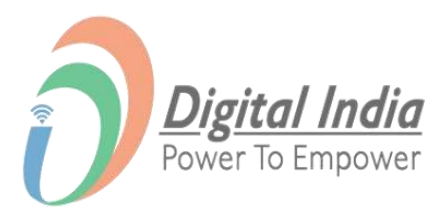

Dashboard

### How to Search and Apply for Experiential Learning Opportunities (ELO)

www.mybharat.gov.in

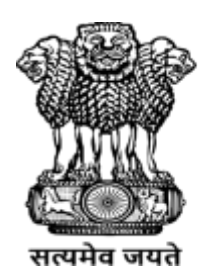

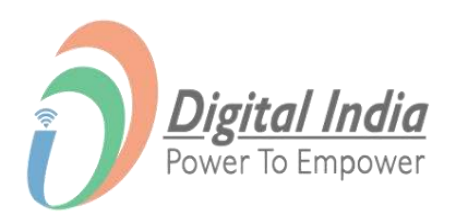

### **Step 1 Click Experiential Learning**

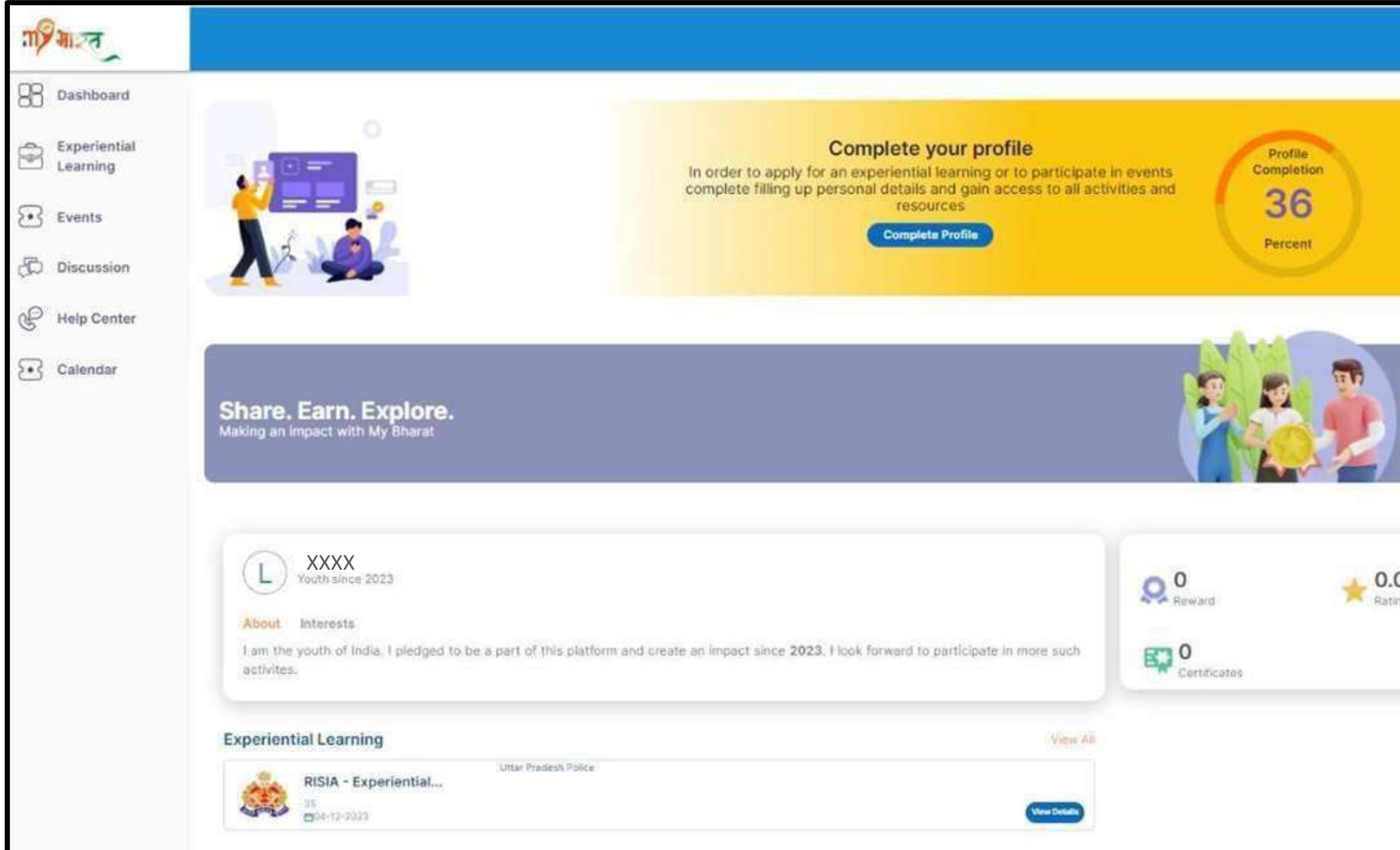

Click "Experiential Learning"

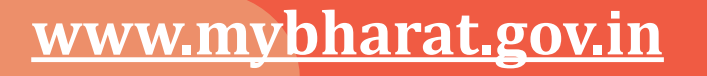

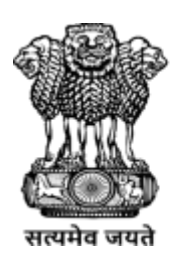

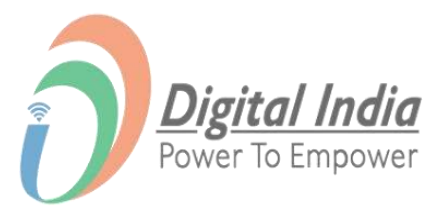

| Events                                                                                                    | View |
|----------------------------------------------------------------------------------------------------|------|
| District Level Yuva Utsav 2023-24<br>District Level Yuva Utsav 2023-24<br>Centre Avenue<br>Sector Avenue<br>Sector Avenue<br>Sect |      |
| District Level Yava Utsav India © 2<br>Jamma And Vashme                                                                                                    | 047  |
| painting competition                                                                                                    |      |
| Essay competition                                                                                                    |      |
|                                                                                                    |      |
|                                                                                                    |      |
|                                                                                                    |      |

#### **Step 2 View Experiential Learning Opportunities**

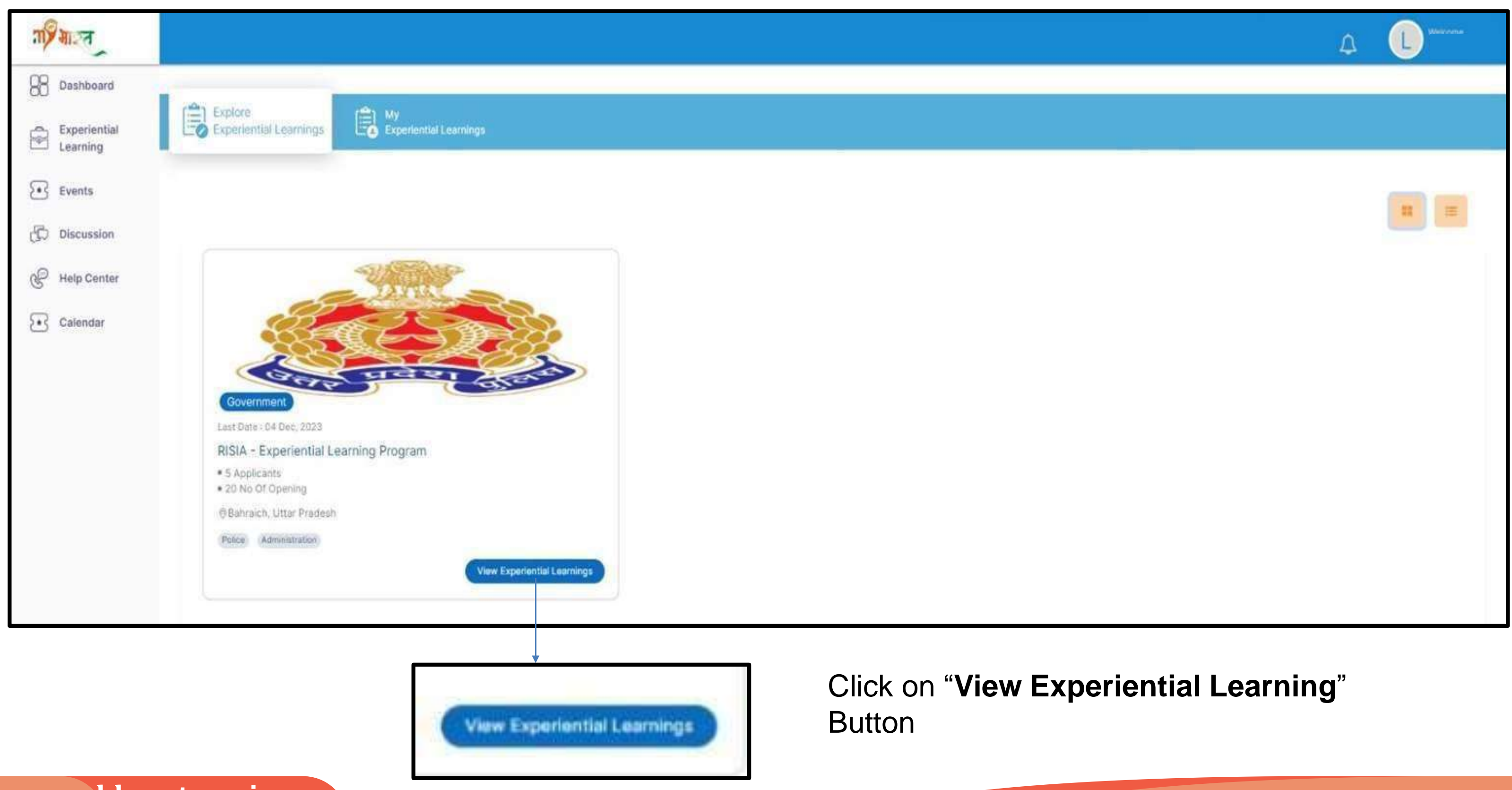

www.mybharat.gov.in

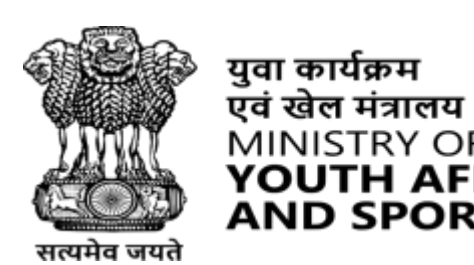

MINISTRY OF

AND SPORTS

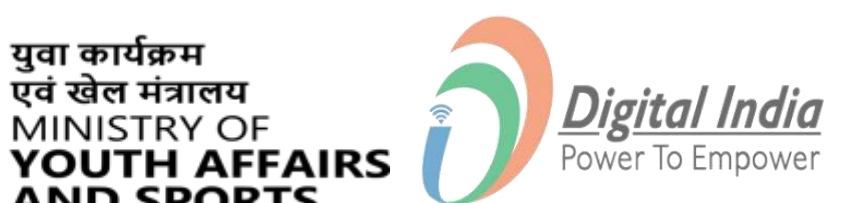

### **Step 3 Show Interest in ELO**

You'll only be able to apply for ELO after the Verification.

- Click "Verify Now"
- Enter Aadhaar Number
- Click **"Submit**"

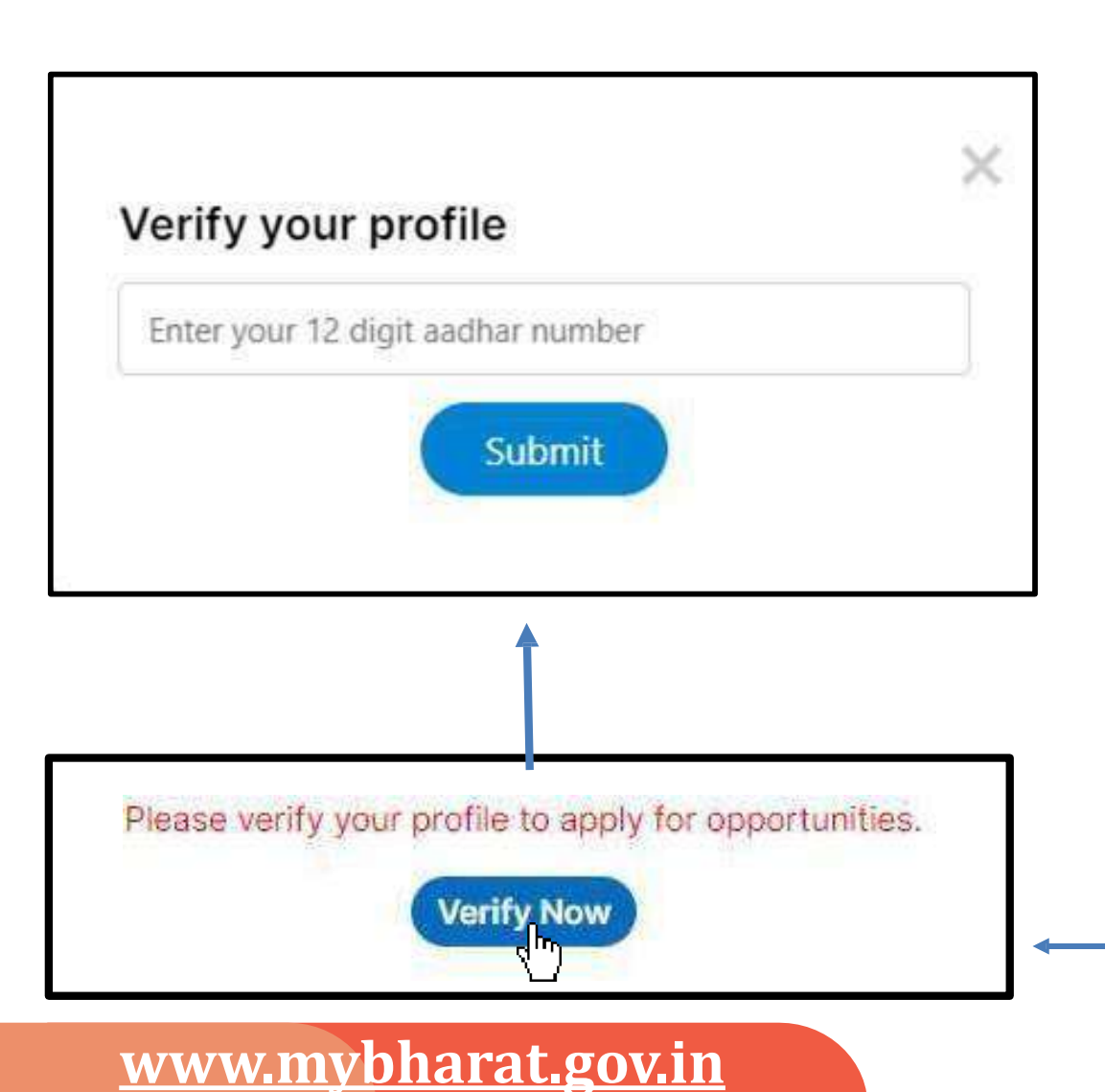

| -                                                                                                    | - Internet                                                                                                    | RISIA - Experiential Learning Progra                                                                                  | am                                                         | 50 cc             |
|----------------------------------------------------------------------------------------------------|----------------------------------------------------------------------------------------------------|----------------------------------------------------------------------------------------------------|------------------------------------------------------------|-------------------|
|                                                                                                    | State Land                                                                                                    |                                                                                                    |                                                            | 5<br>Applications |
|                                                                                                    | Last date to show interest                                                                                     | Start Dute                                                                                                    | Finish Date                                                |                   |
|                                                                                                    | Duration                                                                                                    | © Location                                                                                                    | No Of Openings                                             |                   |
| 88                                                                                                    | Functional Category & Subcatego<br>Select maximum three catego<br>Police Administration                        | ny<br>Vien and set their Preferencies                                                                                 |                                                            |                   |
| 88                                                                                                    | Eligibility Oritoria<br>graduation                                                                             |                                                                                                    |                                                            |                   |
| <ul> <li>Police Adi</li> <li>Eligibility Cr<br/>graduation</li> <li>Description<br/>Related to</li> </ul> | ministration<br>iteria<br>1<br>Experiential Learning, 1. Crir                                                  | ninal procedure and law 2. Traffic management 3. Crimin.                                                              | al investigation. Law                                      |                   |
| uhlisher Details                                                                                          | en versen en de sen de sen de sen de sen de sen de sen de sen de sen de sen de sen de sen de sen de sen de sen | norozona, tende menerorupeszeret fest elszekétet innek isztrak isztrakozon iso <b>wi</b> czymosi nove belőezültekszer | Yal 1992 al dheal co <b>an</b> in cheang e sa Al 994 dhail |                   |
| Governmer<br>• Publish                                                                                    | nt<br>er Name:  <br>n: l<br>ore details                                                                        |                                                                                                    |                                                            |                   |
| View m                                                                                                    |                                                                                                    |                                                                                                    |                                                            |                   |

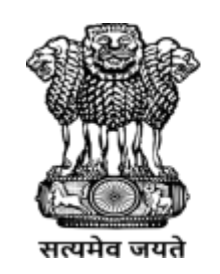

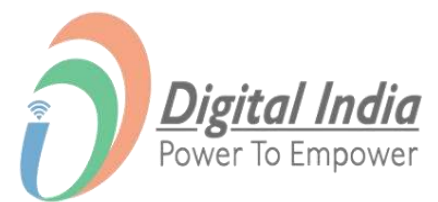

#### **Step 4 Show Interest**

- Once Verified "Show Interest" Button will appear
- Click on "Show Interest" to finally Apply for ELO

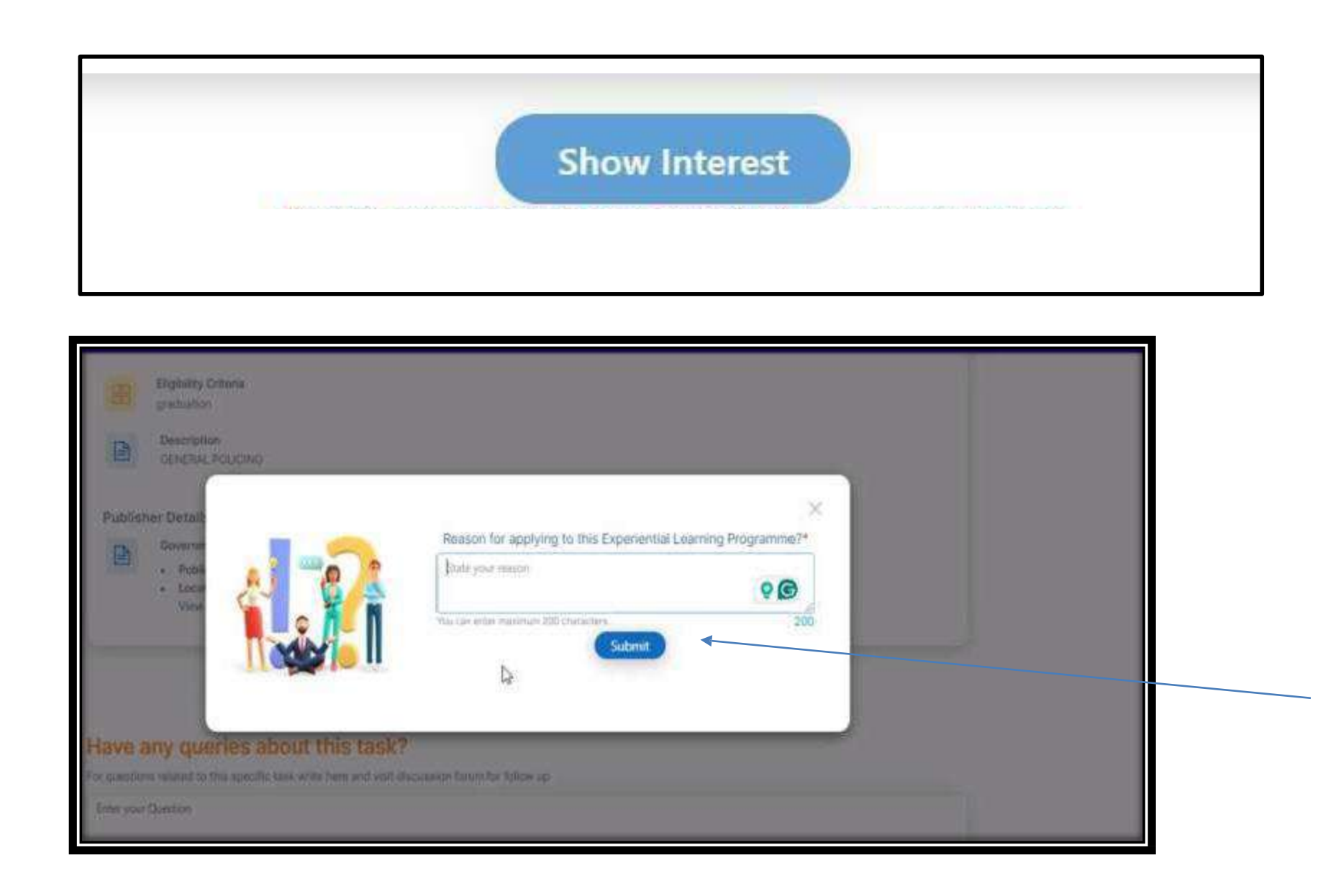

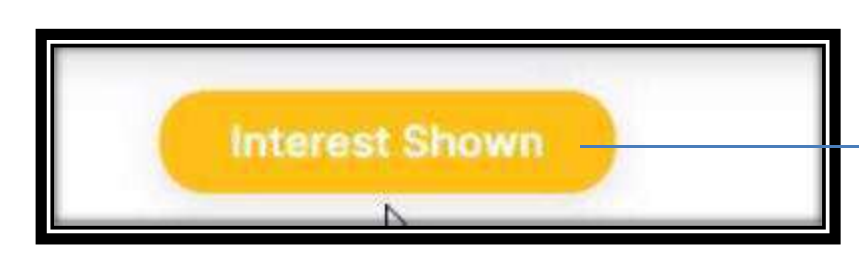

www.mybharat.gov.in

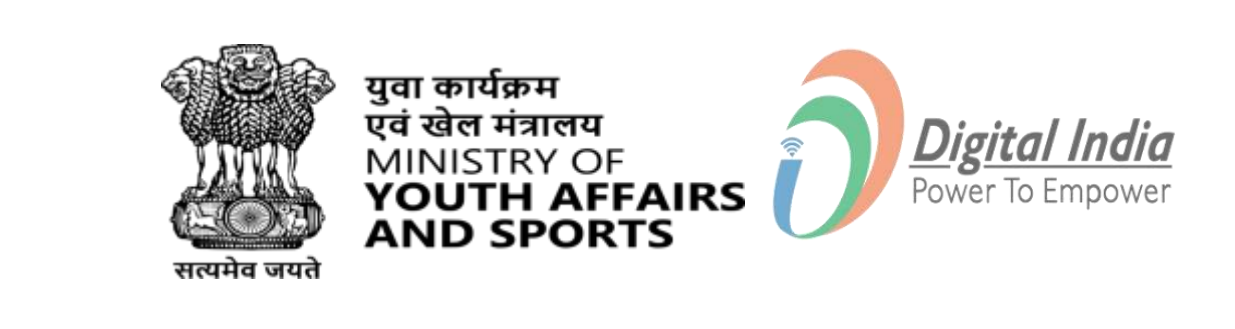

Interest shown will appear

Click on Submit

### **ELO Task Process & Final Submission**

www.mybharat.gov.in

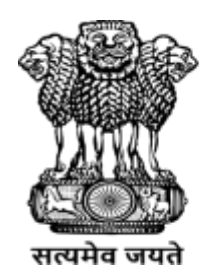

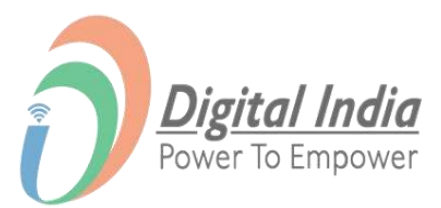

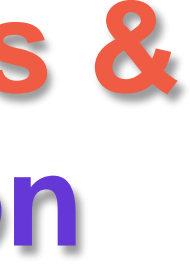

### **Step 1** Finding the Assigned Tasks

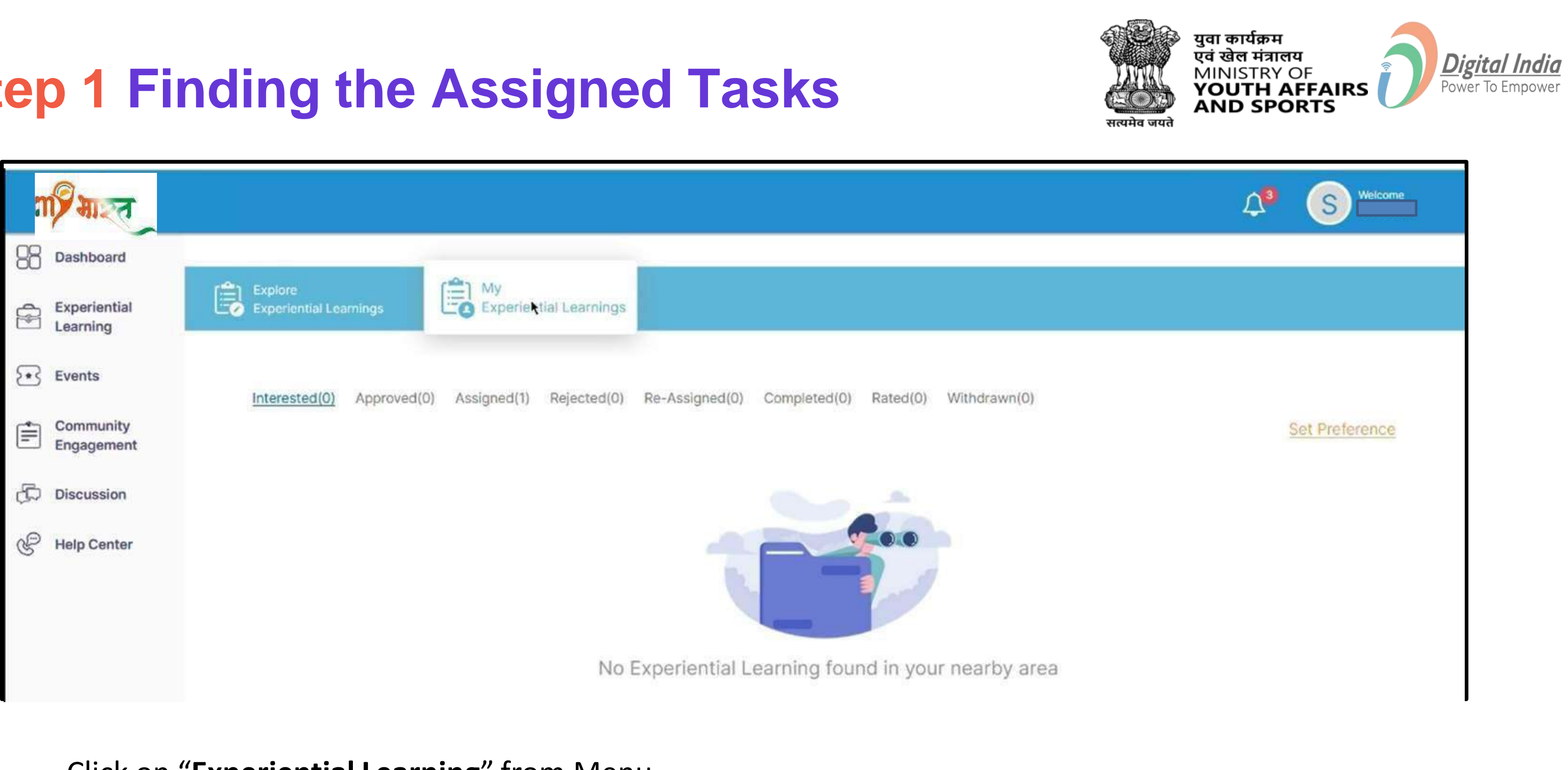

- Click on "Experiential Learning" from Menu ٠
- Click on "My Experiential Learnings" •
- Click "Assigned" ٠

#### **Step 2 Submitting the Task**

| Task Title | Task Type W | /eightage(%) | Task Details   | Timeline                                       | Status            | Action                      |
|------------|-------------|--------------|----------------|------------------------------------------------|-------------------|-----------------------------|
| Task1      | Interview   | 50           | www.googie.com | Start Date:<br>XXXXXXX<br>Due Date:<br>XXXXXXX | Assigned<br>★★★★★ | Submit Task<br>Update Thesk |
| Task1      | Interview   | 50           | www.google.com | Start Date:<br>XXXXXXX<br>Due Date:<br>XXXXXXX | Assigned<br>★★★★  | Submit Task<br>Update Task  |

Click on "Submit Task"

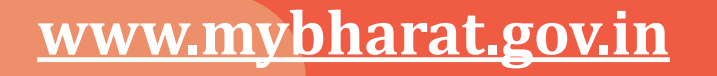

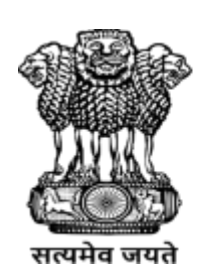

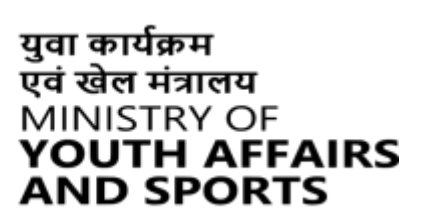

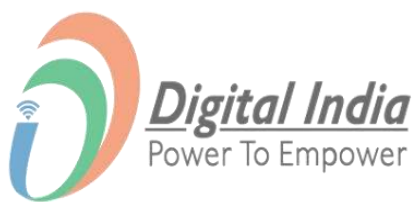

### **Step 3 Enter the Description & Upload File**

- Enter the "Description". •
- Upload the "Assignment • file".

www.mybharat.gov.in

| Dashboard                |                 |
|--------------------------|-----------------|
| Experiential<br>Learning | Sap             |
| Events                   | := Description* |
| Community<br>Engagement  |                 |
| Discussion               |                 |
| Help Center              |                 |
|                          | Upload File     |
|                          | Drag and Drop f |
|                          | Or              |
|                          | Browse          |

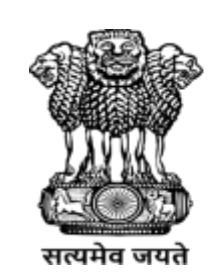

युवा कार्यक्रम एवं खेल मंत्रालय

MINISTRY OF

AND SPORTS

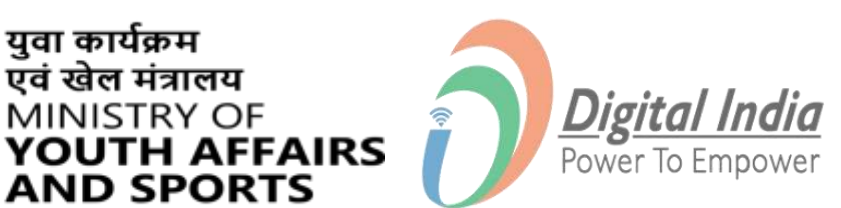

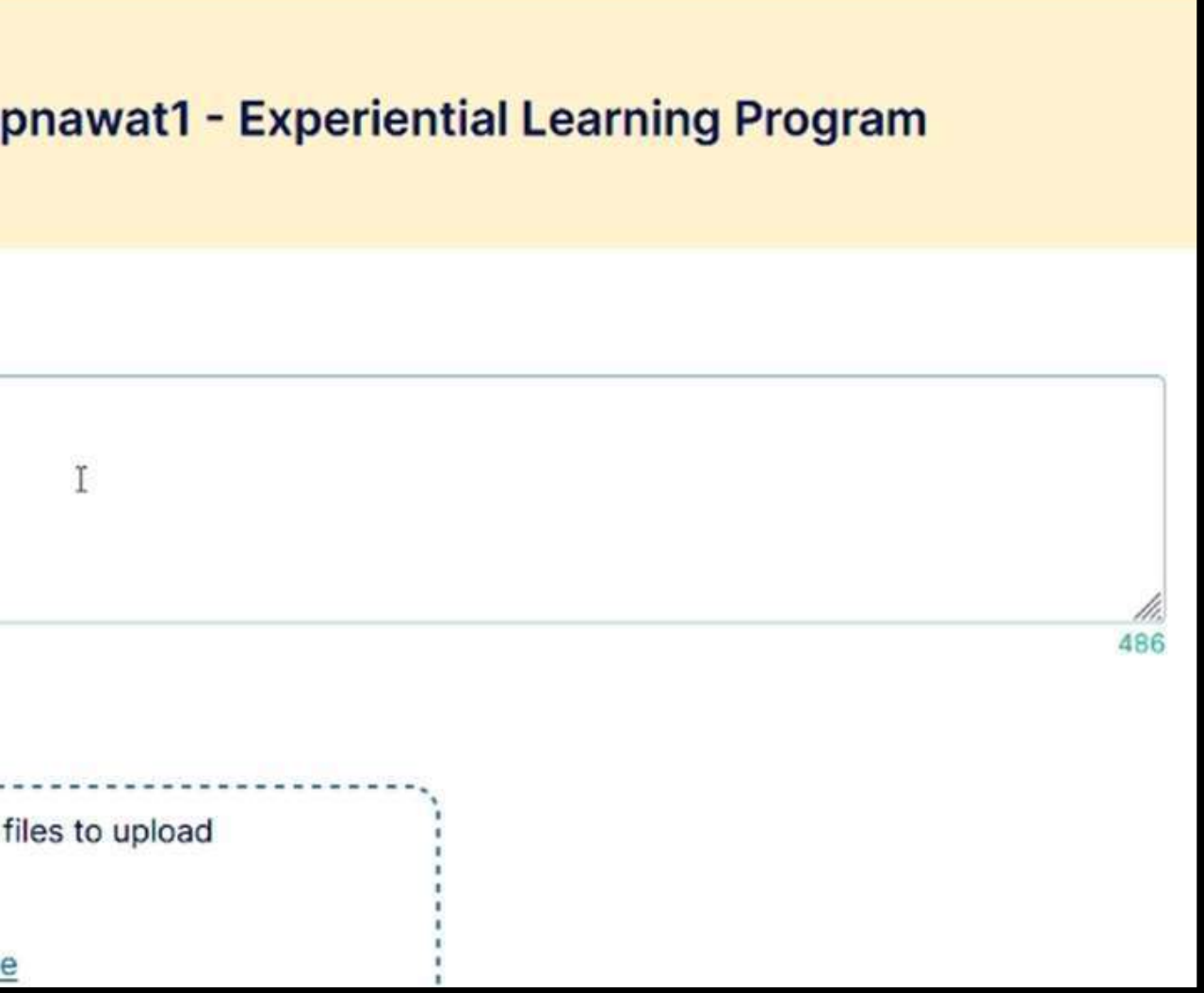

### **Step 4 Final Submission**

|   | Task Title | Task Type W | /eightage(%) | Task Details                 | Timeline                                       | Status | Action       |
|---|------------|-------------|--------------|------------------------------|------------------------------------------------|--------|--------------|
| 1 | Task1      | Interview   | 50           | Testisting<br>www.google.com | Start Date:<br>XXXXXXX<br>Due Date:<br>XXXXXXX |        | Submit Task  |
| 2 | Task1      | Interview   | 50           | Testisting<br>www.google.com | Start Date:<br>XXXXXXX<br>Due Date:<br>XXXXXXX |        | Sulimit Lask |

Click on "Complete Opportunity"

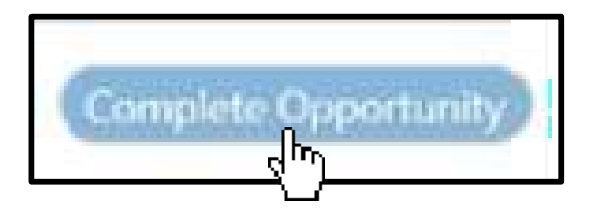

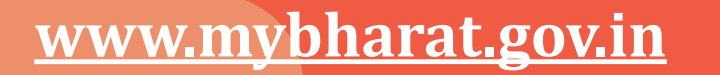

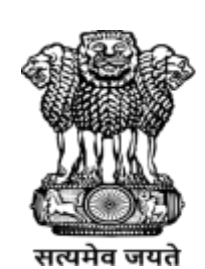

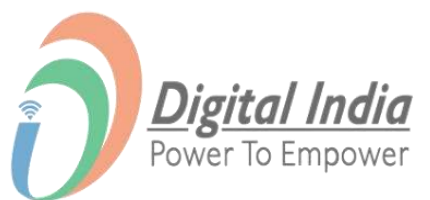

#### **Participating in Events Published by Partner** As a Youth

www.mybharat.gov.in

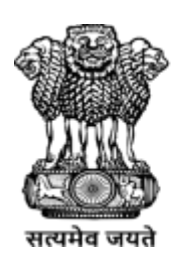

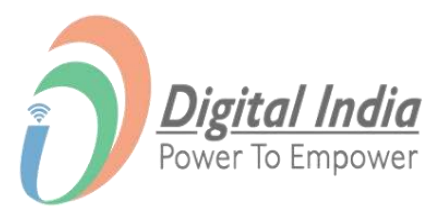

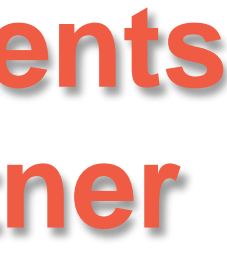

#### **Step 1 Find the Published Events**

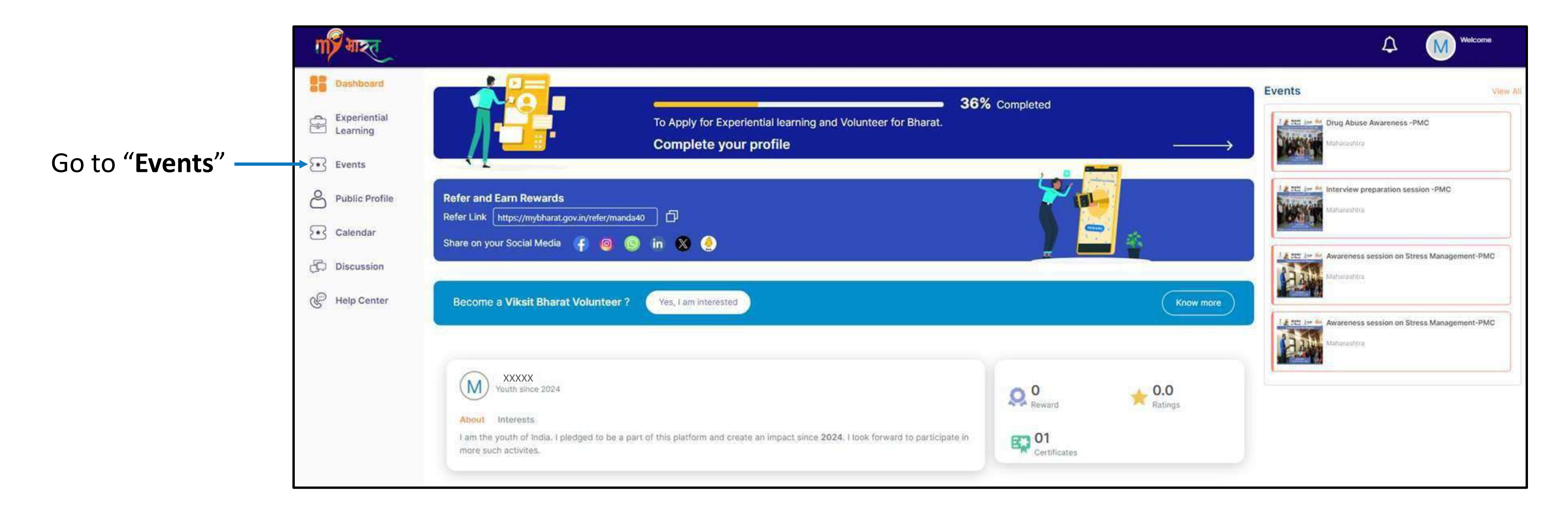

www.mybharat.gov.in

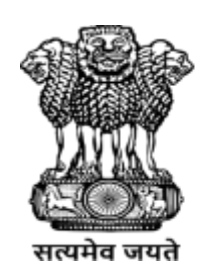

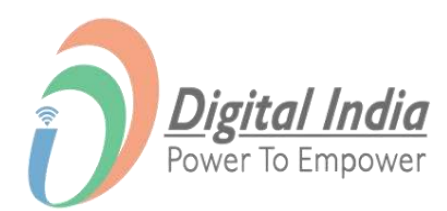

#### **Step 2 View Published Events**

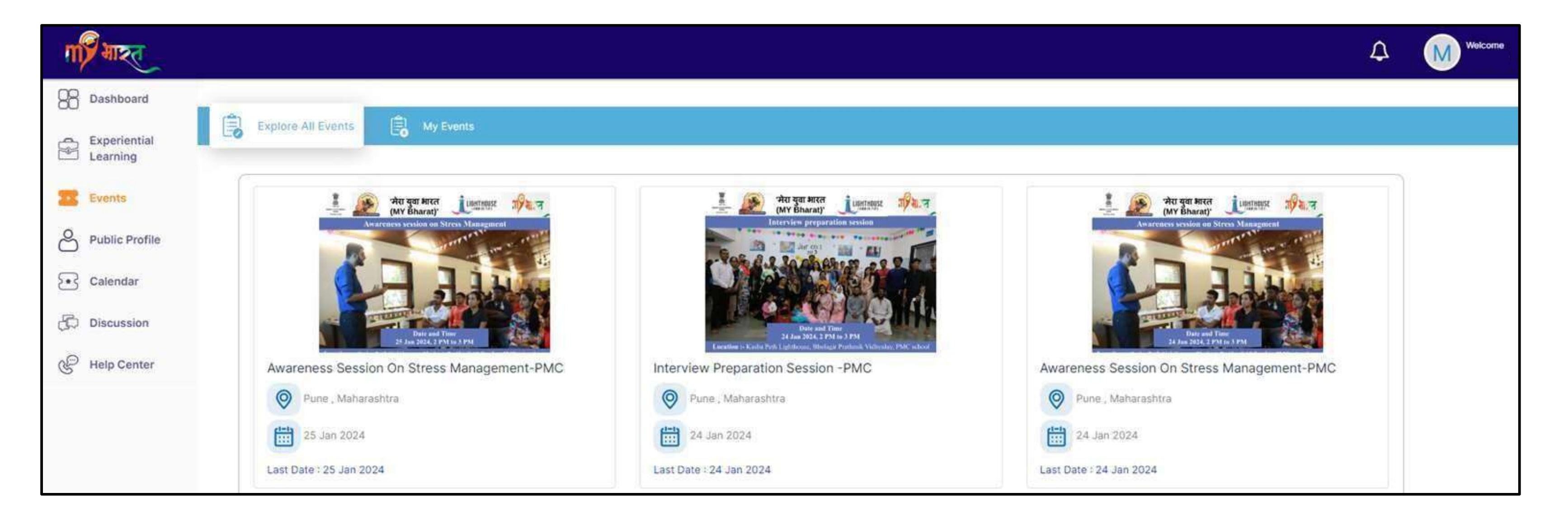

#### Published events will be visible here

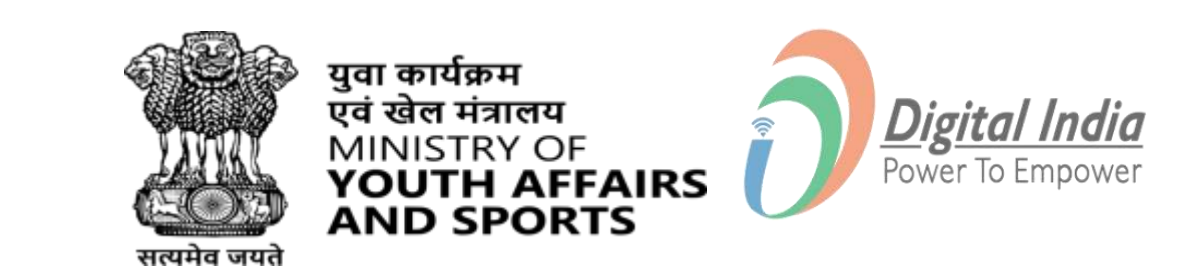

#### **Step 3 Joining an Event**

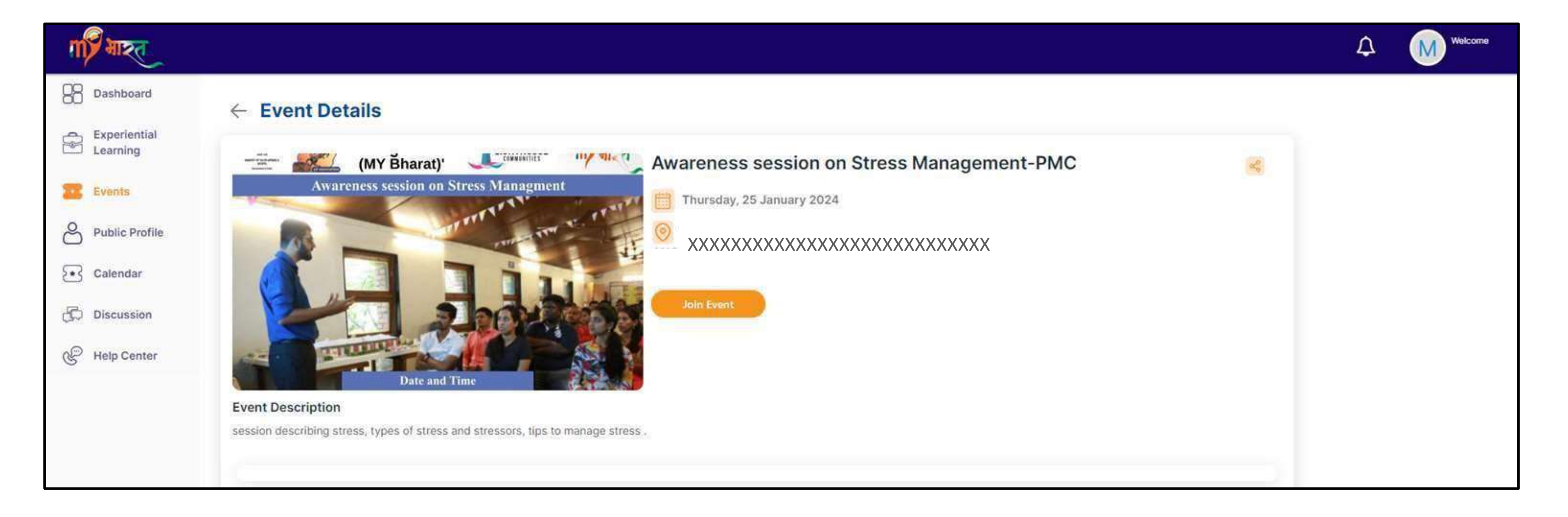

Youth can select & join the events of their interests.

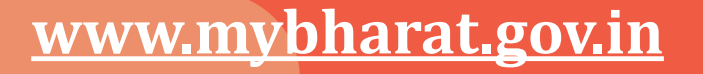

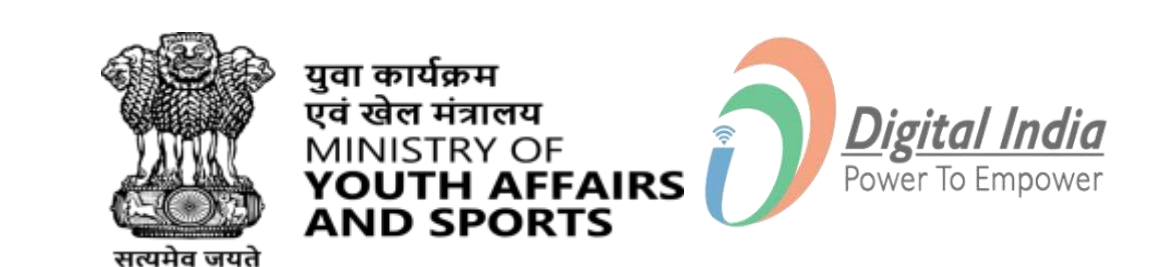

### **Step 4 Confirming Attendance for an Event**

#### Click on "I am Attending" Button

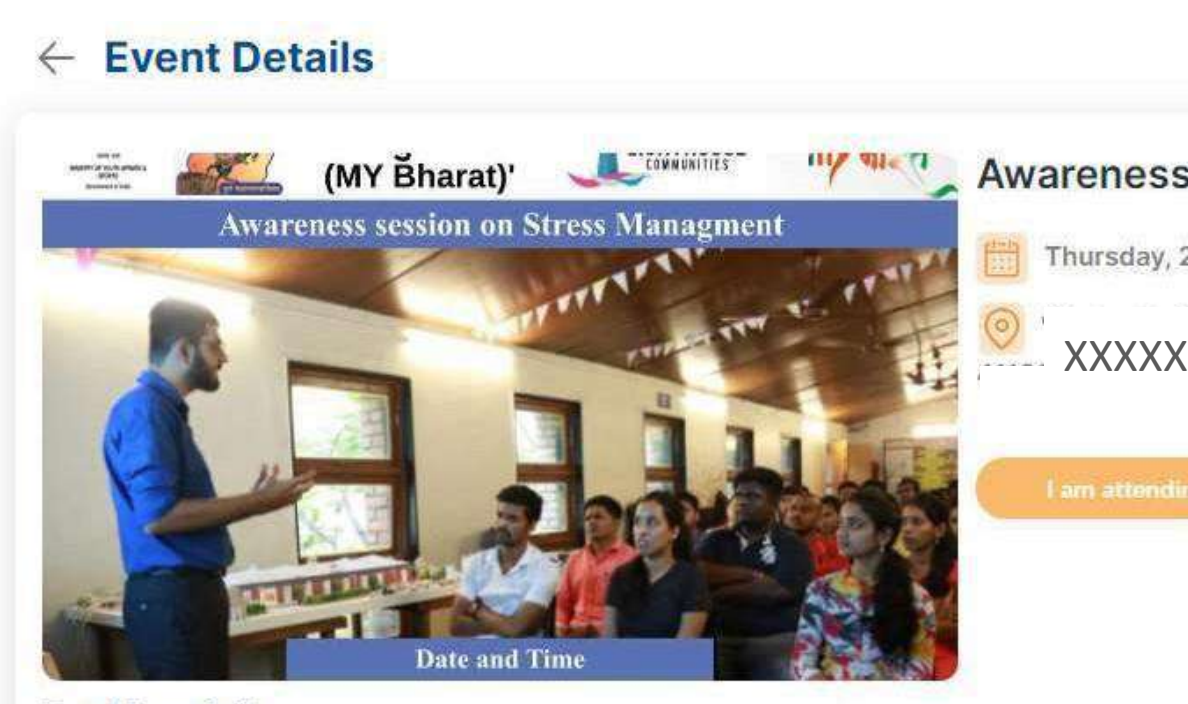

**Event Description** session describing stress, types of stress and stressors, tips to manage stress .

www.mybharat.gov.in

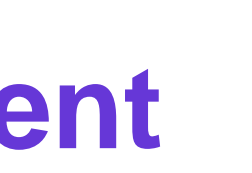

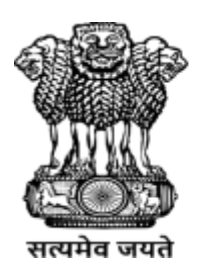

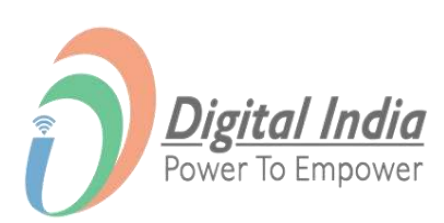

| and in an Street Management DMO         |       |
|-----------------------------------------|-------|
| ession on Stress Management-PMC         | aco - |
| January 2024                            |       |
| XXXXXXXXXXXXXXXXXXXXXXXXXXXXXXXXXXXXXXX |       |
|                                         |       |
|                                         |       |
|                                         |       |
|                                         |       |
|                                         |       |
|                                         |       |

# THANK YOU

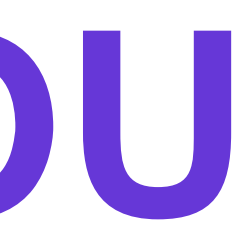